## 取付·取扱説明書

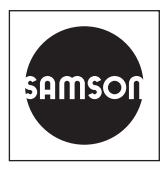

## EB 8389-2 JA

#### オリジナルの説明書からの翻訳版

| Name                                      | 5   | Value                | Unit | Comment |
|-------------------------------------------|-----|----------------------|------|---------|
| L 🔒 Diagnosis                             | 🔁 🔶 | Maintenance required |      |         |
| - 🔒 Friction change (open pos.)           | 🖻 🗸 | No                   |      |         |
| – 🔒 Friction change (mid-pos.)            | 🕞 🔽 | No                   |      |         |
| – 🔒 Friction change (closed pos.)         | 🕞 🗸 | No                   |      |         |
| - 🔒 Valve sign. failed                    | 🕞 🗸 | No                   |      |         |
| – 🔒 No supply press.                      | 🕞 🔽 | No                   |      |         |
| - 🔒 Low supply pressure                   | 🖻 🔽 | No                   |      |         |
| - 🔒 Supply pressure > 10 bar              | 🖻 🔽 | No                   |      |         |
| – 🔒 PST                                   | 🕒 🗾 | No message           |      |         |
| - 🔒 PST: cancellation criteria met        | 🖻 🔽 | No                   |      |         |
| L 🔒 PST: start criteria not met           | 🖻 🔽 | No                   |      |         |
| – 🔒 FST                                   | 🖻 🔽 | No message           |      |         |
| 🗕 🔒 FST canc. crit. met                   | 🖻 🗸 | No                   |      |         |
| L 🔒 FST: start criteria not met           | 🕞 🔽 | No                   |      |         |
| – 🔒 Pneumatic module A (P3799 A)          | 🖻 🔽 | No message           |      |         |
| - 🔒 P3799: failure                        | 🖻 🗸 | No                   |      |         |
| – 🔒 P3799: movement impaired              | 🕒 🗾 | No                   |      |         |
| – 🔒 P3799: maintenance required           | 🖻 🔽 | No                   |      |         |
| 📙 P3799: initialization error             | 🖻 🔽 | No                   |      |         |
| – 🔒 Pneumatic module B (P3799 B)          | 🖻 🔽 | No message           |      |         |
| – 🔒 P3799: failure                        | 🖻 🗸 | No                   |      |         |
| – 🔒 P3799: movement impaired              | 🖻 🔽 | No                   |      |         |
| – 🔒 P3799: maintenance required           | 🖻 🔽 | No                   |      |         |
| 📙 P3799: initialization error             | 🖻 🗸 | No                   |      |         |
| – 🔒 AMR signal outside range              | 🖻 🔽 | No                   |      |         |
| - 🔒 Hardware error                        | 🖻 🔽 | No                   |      |         |
| - 🔒 Limit for total valve travel exceeded | 🖻 🔽 | No                   |      |         |
| - 🔒 Lower end position shifted            | 👌 🔽 | No                   |      |         |
|                                           |     |                      |      |         |

## EXPERTplus 弁診断 TROVIS 3793 電空式ポジショナ

ファームウェア バージョン 1.01xx

2023年3月版

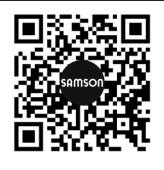

機器に関する資料(取付・取扱説明書等)は、www.samsongroup. com > Service & Support > Downloads > Documentation よりダウンローできます。

#### 表示の定義

## 🛕 危険

誤った取り扱いにより、死亡または重症を負う危険があります。

## ▲ 警告

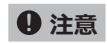

損傷あるいは故障

i 注記

補足情報

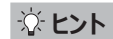

推奨対処方法

| <b>1</b>                        | <b>安全上の注意事項と対策</b>                                                           | <b>. 5</b>                  |
|---------------------------------|------------------------------------------------------------------------------|-----------------------------|
| 1.1                             | 物的損害に関する注意事項                                                                 | 7                           |
| <b>2</b><br>2.1<br>2.1.1<br>2.2 | <b>操作</b><br>TROVIS-VIEW/DD/DTM/EDD を使用した操作<br>TROVIS-VIEW を使用した操作<br>現場での使用 | <b>. 8</b><br>8<br>8        |
| <b>3</b>                        | <b>運転立上げ</b>                                                                 | <b>. 9</b>                  |
| 3.1                             | 信号圧力制限                                                                       | 11                          |
| <b>4</b><br>4.1<br>4.2<br>4.2.1 | <b>コンフィギュレーション</b>                                                           | <b>13</b><br>13<br>14<br>15 |
| <b>5</b>                        | <b>Device state</b>                                                          | 16                          |
| 5.1                             | 情報パラメータ.                                                                     | 16                          |
| 5.2                             | リセット                                                                         | 18                          |
| 5.2.1                           | ステータスメッセージ                                                                   | 18                          |
| 5.3                             | グループと凝縮状態.                                                                   | 18                          |
| 5.3.1                           | ロギング                                                                         | 19                          |
| 5.4                             | リセット                                                                         | 20                          |
| 5.4.1<br>6                      | リセット                                                                         | 20<br>21                    |
| 6.1                             | ヒストグラム                                                                       | 21                          |
| 6.1.1                           | リセット                                                                         | 21                          |
| 6.1.2                           | 弁の位置                                                                         | 22                          |
| 6.1.3                           | 設定圧力の偏差                                                                      | 23                          |
| 6.1.4                           | 負荷サイクル                                                                       | 24                          |
| 6.2                             | 終端位置での動作                                                                     | 25                          |
| 6.2.1                           | 下端位置での動作                                                                     | 26                          |
| 6.2.1.1                         | リセット                                                                         | 27                          |
| 6.2.2                           | 上端位直での動作                                                                     | 27                          |
| 6.2.2.1                         | リセット                                                                         | 27                          |
| 6.3                             | 供給圧力での動作                                                                     | 29                          |
| 6.3.1                           | リセット                                                                         | 29                          |
| 6.4                             | 弁のシグネチャ                                                                      | 30                          |
| 6.4.1                           | 参照グラフの記録                                                                     | 30                          |
| 0.7.1.1                         |                                                                              | 52                          |

## 目次

| 6.4.2   | モニタリング                     | 32   |
|---------|----------------------------|------|
| 6.4.2.1 | リセット                       | 33   |
| 6.4.3   | 摩擦                         | 33   |
| 6.5     | 漏洩センサ                      | 35   |
| 6.5.3.1 | リセット                       | 36   |
| 7       | テスト                        | . 37 |
| 7.1     | パーシャルストロークテスト(PST)         | 37   |
| 7.1.1   | テストのキャンセル基準                | 38   |
| 7.1.2   | テストの開始                     | 40   |
| 7.1.2.1 | 手動での開始                     | 40   |
| 7.1.2.2 | [Test interval] 経過後の自動での開始 | 41   |
| 7.1.2.3 | バイナリ入力によりトリガーされた開始         | 41   |
| 7.1.3   | 分析とモニタリング                  | 41   |
| 7.1.4   | リセット                       | 44   |
| 7.2     | フルストロークテスト (FST)           | 45   |
| 7.2.1   | テストのキャンセル基準                | 46   |
| 7.2.2   | テストの開始                     | 46   |
| 7.2.2.1 | 手動での開始                     | .47  |
| 7.2.2.2 | バイナリ入力によりトリガーされた開始         | 47   |
| 7.2.3   | 分析とモニタリング                  | 47   |
| 7.2.4   | リセット                       | .49  |
| 7.3     | デッドゾーン                     | .51  |
| 7.3.1   | リセット                       | .51  |
| 7.4     | 弁のシグネチャ(テスト)               | .53  |
| 8       | エラーメッセージと推奨される是正措置         | . 55 |

## 1 安全上の注意事項と対策

#### 使用目的

EXPERTplus はポジショナに統合される診断ファームウェアで、空気式アクチュエータ付き弁の予測的でステータス指向のメンテナンスを可能にします。

EXPERTplus は、プロセス実行中(自動モードで)に弁の状態を記録し、必要なメンテナンス作業 に関するメッセージを作成します。また、新たに発生した不具合を特定するために、各種のテストを手 動モードで実行できます。

EXPERTplus の診断機能は、ポジショナに完全に統合されます。診断データはポジショナ本体で収 集、保存、分析されます。弁の状態についての分類されたステータスメッセージは、分析から作成され ます。

#### 予測可能な誤用

テストの実行中、弁は設定圧力通りには作動しません。代わりに、弁はテスト手順の仕様に従って動作します。そのため、プラント内の条件がテスト開始可能な場合にのみ、テストを開始できます。

#### 操作員の適格性

機器は、必ず訓練を受けた熟練技術者のみがコンフィギュレーションと設定を行うものとします。本取 扱説明書で示されている熟練技術者とは、専門トレーニング、知識と経験、および関連規格に関す る専門知識に基づき、自身に与えられた任務について判断を下すことができ、付随する危険を理解で きる人を指します。

### 保護具

ポジショナに統合された弁診断機能を直接操作する場合、保護具は必要ありません。製品の取り付けまたは取り外し時に、調節弁に対する作業が必要になる場合があります。

→ 弁の取扱説明書で指定されている保護具の要件を確認してください。

→ 上記以外の保護具に関する詳細は、装置の運転者にご確認ください。

### 改造およびその他の変更

SAMSONは、この製品のお客様による改造などの変更を認めておりません。このような行為は事故の原因になる可能性もあり、事故が起きても、弊社は責任を負いかねます。さらに、本製品は、その使用目的に対する要件を満たすことができなくなります。

#### 安全面の特徴

診断設定は、ポジショナがある現場で行うことも、TROVIS-VIEW ソフトウェアや DD、DTM、EDD を使用して行うこともできます。

TROVIS-VIEW ソフトウェアは、ソフトウェアとポジショナ間でデータが交換されている間(オンライン モード)のみ、接続されているポジショナに直接影響します。

#### 残存する危険性に対する警告

診断設定は、ポジショナが置かれている現場で実行できるほか、データ接続が有効な場合は TROVIS-VIEW ソフトウェアや DD、DTM、EDD を使用して実行でき、調整弁に直接影響しま す。人身傷害または物的損害を避けるため、装置の運転者及び操作員は、調節弁におけるプロセス 流体、運転圧力、信号空気圧力、または可動部品に起因する危険に対して、適切な予防措置を 講じて防止する必要があります。装置の運転者および操作員は、参照文書に記載されているすべて の危険性に関する説明、警告、注意事項を遵守する必要があります。

#### プラント運営事業者の責任

事業者は、適切な使用および安全関連の規則を遵守させる責任を負います。事業者には、この取扱説明書および参照文書を操作員に提供し、適切な操作を指示する義務があります。さらに、事業 者は、操作員や第三者に危害が及ぶことが一切ないよう、確実を期してください。

#### 操作員の責任

操作員は、この取扱説明書と参照文書を読んで理解したうえで、固有の危険性に関する説明、警告、注意事項を遵守してください。さらに操作員は、該当する健康、安全、事故防止の規制を十分 に理解したうえで遵守する必要があります。

#### 参照する規格、指令、規則類

なし

#### 参照文書

この取扱説明書と併せて適用する文書は、以下のとおりです。

- 取り付け対象機器の取付 取扱説明書(EB)とコンフィギュレーションマニュアル(KH)
   ▶ EB 8493 および ▶ KH 8384-3
- 付随する調整弁(アクチュエータ、弁、その他弁の付属品)の取付 取扱説明書

## 1.1 物的損害に関する注意事項

### ● 注記

#### 用途の要件を満たさないコンフィギュレーションやパラメータ設定による弁の誤動作。

EXPERTplus 弁診断の設定は TROVIS-VIEW ソフトウェアで実施できます。このソフトウェアのオンラインモードでは、コンフィギュレーションとパラメータ設定は接続済みのポジショナですぐに 有効になり、それらが調整弁に作用します。

→ オンラインモードは、コンフィギュレーション、パラメータ設定、測定値を機器との間で転送する場合のみ有効にしてください。

#### 不正アクセスによるコンフィギュレーションの改ざん。

ポジショナは、カスタマイズされたパスワードを使用することで、不正アクセスから保護できます。パ スワードはソフトウェアで有効化し、変更できます。

→ パスワードを未許可の他者に渡さないでください。パスワードは未許可の他者がアクセスできない安全な場所に保管してください。

## 2 操作

## 2.1 TROVIS-VIEW/DD/ DTM/EDD を使用した操作

EXPERTplus では、TROVIS-VIEW ソフト ウェアまたは DD/DTM/EDD を使用してパラ メータを表示または変更できます。

 TROVIS-VIEW · SAMSON のユー ザーインターフェイスを使用して、各種の SAMSON 機器を構成します。ソフトウェア のダウンロード

www.samsongroup.com >
 SERVICE & SUPPORT > Downloads
 > TROVIS-VIEW

DTM · Device Type Manager。機器や
 通信のプロパティを記述します。統合ファイル

www.samsongroup.com >
 SERVICE & SUPPORT > Downloads
 > Device integration

EDD・Electronic Device
 Description。統合ファイル ▶ www.
 samsongroup.com > SERVICE &
 SUPPORT > Downloads > Device
 integration

## **i** 注記

すべてのパラメータ設定とコンフィギュレーション は、ポジショナにダウンロードしないと有効になりま せん。

## 2.1.1 TROVIS-VIEW を使 用した操作

TROVIS-VIEW を使用した操作については、 本取扱説明書で解説しています。本書では、以 下が適用されます。

- パラメータの初期設定は括弧[]で記述されています。
- 操作説明は、「診断」ユーザーレベルに該当します。
- 「顧客エキスパート」レベルに該当する操作 説明には、マークが付けられています。
  - →「顧客エキスパート」ユーザーレベル へのアクセス権の取得については、 SAMSONのアフターセールスサービスま でお問い合わせください。

### i 注記

TROVIS-VIEW ソフトウェアのインストールと操作については、以下の取扱説明書で詳しく説明しています ▶ EB 6661。この取扱説明の内容は、インターネット上で利用するか、またはTROVIS-VIEW の[?]メニューから参照できます。

☆ ヒント

## 2.2 現場での使用

一部のパラメータは、ソフトウェアを使用するほかにポジショナでも変更できます。ポジショナが置かれている現場で変更できるすべてのパラメータの一覧については、TROVIS 3793 ポジショナの取付取扱説明書(▶ EB 8493)を参照してください。

現場でポジショナの設定に無断でアクセスできな いように、パスワードを有効にできます。パスワード を有効にすると、ポジショナにパスワードを入力し た後にのみ、現場でポジショナの設定を変更でき ます。

### i 注記

推奨される措置

- 最初の使用の前にパスワードを変更する。
- 未許可の他者がアクセスできない安全 な場所に、パスワードを保管する。
- 許可された相手にのみパスワードを渡す。

#### TROVIS 3793 > Configuration

- Activate password : [Not active] 、 Active Modify password : 0000  $\sim$  9999、
- [1234]

## 3 運転立上げ

弁診断のすべての機能を使用するには、ポジ ショナを初期化する必要があります。初期化中 は、調節弁で必要とされる摩擦状態および信号 圧力に合うように、ポジショナにより適切に調整 されます。ポジショナは、以下の初期化モードの いずれかを使用して初期化できます: MAX、 NOM、MAN。ポジショナを SUB モードで初期 化した場合は、EXPERTplus のすべての機能 を使用することはできません。

- 1. ポジショナをコンフィギュレーション/操作ソフト ウェアに接続します。
  - → コンピュータにインストールされた TROVIS-VIEW ソフトウェアは、絶縁 型 USB インターフェイスアダプタ (注文 番号 1400-9740)を使用してポジ ショナに接続できます。
- 2. ポジショナに導入されているオプションを確認 し、ソフトウェアと比較します。

TROVIS 3793 ポジショナには、さまざまな オプションを取り付けて改良することができま す(取付取扱説明書 ▶ EB 8493 を参 照)。

- → オプションのパラメータ設定とステータスを 確認します(表1を参照)。
- 3. 取付 取扱説明書 ▶ EB 8493 に従い、 ポジショナの動作を開始します。

#### 以下の設定を使用することを推奨します。

空気式モジュールの組み合わせ
 P3799-0001 と P3799-0000 ま
 たは空気式モジュールの組み合わせ
 P3799-0003 と P3799-004 を伴う
 ポジショナ: [Automatic software restriction setting] 機能が作動し
 ている場合、ソフトウェア絞り弁の空気出

カ容量は、アクチュエータのサイズに自動 で適合します。

#### TROVIS 3793 > Start-up

 Automatic software restriction setting: [Active]

弁のシグネチャによる初期化により、ポジショナに圧力センサが取り付けられている場合に、完全な診断機能を利用できることが保証されます。

#### TROVIS 3793 > Start-up

- Init. with valve signature: [Yes]

初期化に失敗すると、ポジショナは割り当て られたステータス分類と共にステータスメッセー ジを生成します。セクション 5 を参照してくだ さい。

初期化中にステータスメッセージが生成され る場合、グループステータス [Start-up] と

[Initialization] も割り当てられたステー タス分類と共に生成されます。セクション 5 を参照してください。

#### TROVIS 3793 > Diagnosis/ maintenance > Configuration > Status classification

- Start-up:
   ✓, ◆, ▲, ♥, ⊗, [Highest classification]
   Initialization:
- ✓, ♦, ∧, ♥, ⊗, [Highest classification]
   Init: incorrect operating mode: [✓],
- ♦, ▲, ♥, ⊗
  Init: travel too small: ☑, [♦], ▲, ♥,
- Init: rated travel not achieved: ▼, [�], ∧, ▼, ⊗

- Init: pin position: ☑, [♠], ▲, ♥, ⊗
  Init: no movement: ☑, [♠], ▲, ♥, ⊗
  Init: canceled (control accuracy): ☑, 
  ♠, ▲, ♥, ⊗, [highest classification]
  Init: low control accuracy: ☑, ♠, ▲, ♥, ⊗, [highest classification]
- Positioner not initialized:  $\nabla$ ,  $\Leftrightarrow$ ,  $[\land]$ ,  $\nabla$ ,
- Init: canceled externally: ☑, [�], ⚠, ▼, ⊗
- Init: angle limitation:
- ☑, �, ▲, ♥, ⊗, [highest classification]
   Init: timeout:
- 🔽, 🐟, 🕂, 🐨, ⊗, [highest classification]

#### TROVIS 3793 > Diagnosis/ maintenance > Device state > Status messages

- Start-up
- Initialization
- Init: incorrect operating mode
- Init: travel too small
- Init: rated travel not achieved
- Init: pin position
- Init: no movement
- Init: canceled (control accuracy)
- Init: low control accuracy
- Positioner not initialized
- Init: canceled externally
- Init: angle limitation
- Init: timeout
- 4. ポジショナデータを読み出します。
  - → TROVIS-VIEWで、[Device > Read]メニューを選択します。
    M SAMSON TROVIS-VIEW 4
    File Edit View Device Options ?
    ① ① ① ① ② User Level...
    TROVIS 3793, ♥ Read

## 3.1 信号圧力制限

「信号圧力制限」機能を使用するための要件:

 「圧力センサ」オプションがポジショナに取り付け られていること(銘板と表1を参照)。

圧力制限によって、アクチュエータ内の圧力がアク チュエータの最大許容圧力を超えないようにします。

信号圧力制限が機能するためには、タイトクロージング機能が作動していなければなりません

([Lower end position] パラメータ = [Active])。

TROVIS 3793 > Start-up

– Pressure limit: 2.5 to 10 bar [7.0 bar]

# TROVIS 3793 > Configuration > Set point processing

- Lower end position: [Active]

### 表 1: オプションとモジュールに必要なパラメータ設定

| オプションとモジュール | 完全な機能のパラメータ設定                                                                                           | 注釈                                                                                                    |
|-------------|----------------------------------------------------------------------------------------------------|----------------------------------------------------------------------------------------------------|
| 圧力センサ       | TROVIS 3793 ><br>Configuration > Slot<br>options > Pressure<br>sensors<br>- Pressure sensors exist: Yes | <ul> <li>圧力センサオプションは、以下の<br/>診断機能を使用するために必要です。</li> <li>-信号圧力制限(セクション<br/>3.1を参照)</li> <li>-供給圧力での動作(セクショ<br/>ン 6.2を参照)</li> <li>-弁のシグネチャ(セクション<br/>6.4を参照)</li> </ul> |

| オプションとモジュール                                                                                  | 完全な機能のパラメータ設定                                                                                                    | 注釈                                                                       |
|----------------------------------------------------------------------------------------------|----------------------------------------------------------------------------------------------------|--------------------------------------------------------------------------|
| ソフトウェアスイッチ付きモジュール<br>NAMUR (Z3799 モジュール<br>[N] )                                             |                                                                                                    |                                                                          |
| ハードウェア誘導型スイッチ付きモジュール NAMUR (Z3799 モジュール [P]) <sup>2)</sup>                                   |                                                                                                    |                                                                          |
| <ul> <li>ハードウェアスイッチ付きモジュー</li> <li>ル SPDT (Z3799 モジュール</li> <li>[M])<sup>2)</sup></li> </ul> | TROVIS 3793 >                                                                                                    |                                                                          |
| 外部ポジションセンサ(ohm)<br>(Z3799 モジュール [E] ) <sup>1) 2)</sup>                                       | Configuration > Slots<br>options                                                                                        |                                                                          |
| 無効化モジュール(Z3799 モ<br>ジュール[V])                                                                 | – Status Z3799 C/D:<br>module active<br>– Identification: see 'Options                                                  |                                                                          |
| アナログフィードバックモジュール<br>(Z3799 モジュール [T] )                                                       | and modules' column                                                                                                    |                                                                          |
| バイナリ入力および漏洩センサ付<br>きモジュール(Z3799 モジュール<br>[L] )                                               | TROVIS 3793 ><br>Configuration > Slots<br>options                                                                       | バイナリ入力および漏洩センサ<br>付きモジュールは、漏洩センサ診<br>断機能を使用するために必要で<br>す(セクション 6.5 を参照)。 |
| バイナリ入出力<br>(Z3799 モジュール[U])                                                                  | <ul> <li>External position sensor<br/>status: Option active</li> </ul>                                                  |                                                                          |
| アナログ入力 4 ~ 20 mA<br>(Z3799 モジュール [A] )                                                       | <sup>2)</sup> このオプションモジュールは、スロット<br>Dのみに取り付け可能です。                                                                       |                                                                          |
| 無効化モジュールとリミットスイッチ<br>(Z3799 モジュール [F]) <sup>2)</sup>                                         |                                                                                                    |                                                                          |
| 外部ポジションセンサ mA<br>(Z3799 モジュール [Y] ) <sup>1) 2)</sup>                                         |                                                                                                    |                                                                          |
| ソフトウェアリミットスイッチ付きモ<br>ジュール PLC no Ex (Z3799<br>モジュール [X] )                                    |                                                                                                    |                                                                          |
| 空気式モジュール A/B                                                                                 | TROVIS 3793 > Configuratio<br>modules                                                                                   | n > Pneumatic                                                            |
|                                                                                              | <ul> <li>P3799 A/B: Status: module a</li> <li>Identification: Double-acting,<br/>138, Single-acting OUTPUT 2</li> </ul> | <b>active</b><br>Single-acting OUTPUT<br>38, Fail-in-place module        |

## 4 コンフィギュレーション

## 4.1 制限

ステータスメッセージ生成の制限は、 [Configuration]フォルダで設定できます。

#### 圧カセンサ

リミットは、ポジショナにオプションの圧力センサが 装着されている場合にのみ表示されます(表1 を参照)。

[Lower press. limit]
 「供給圧力低下」のステータスメッセージは、
 供給圧力が圧力の下限を下回る場合に、
 割り当てられたステータス分類と共に生成されます。

#### TROVIS 3793 > Diagnosis/ maintenance > Configuration

- Lower press. limit: 0.01 to 10.00 bar, [2.50 bar]\*
- \* The 'Lower press. limit' parameter is automatically recalculated on plotting the valve signature.

### Stress factor

応力係数の範囲は負荷サイクルヒストグラムに 直接リンクされます。 セクション 6.1.4 を参照し てください。

### Total valve travel

[Total valve travel limit]
 「弁ストロークの合計」ステータスメッセージ
 は、弁ストロークの合計がリミットを超えた場
 合に生成されます。

#### TROVIS 3793 > Diagnosis/ maintenance > Configuration

Total valve travel:1000 to 90,000,000, [1,000,000]

#### 設定圧力の偏差

- [Lag time for set point deviation]: 遅延時間は初期化中に決まります。これ は、「設定圧力の偏差」ステータスメッセージ生成の基準になります。初期化中に決 定されたトランジットタイムが180秒未 満の場合、[Lag time of set point deviation]は30秒に設定されます。 初期化中に決定されたトランジットタイムが 180秒以上の場合、[Lag time of set point deviation]はトランジットタイムの6 倍に設定されます。
  - [Tolerance band for set point deviation +/-] : 弁の位置がこのパラメータに入力された値の 幅で設定圧力から逸脱すると、設定圧力の 偏差はシステムの偏差として認識されます。

#### TROVIS 3793 > Diagnosis/ maintenance > Configuration

Tolerance band for set point deviation +/-:
0.1 to 10.0 %, [5.0 %]

### ロギング

- [Log all classifications]
 [Yes] を選択すると、[No message]
 分類のメッセージもログされます。

TROVIS 3793 > Diagnosis/ maintenance > Configuration

 Log all classifications: [Yes], No

## 4.2 ステータスの分類

EXPERTplus 弁診断のステータスメッセージには、ステータス分類が割り当てられます。このステータスの割り当ては、ステータスメッセージが生成される際に表示されます。 分類には以下があります。

> ✓ No message [No message] に分類されるイベン トは、凝縮状態に影響を及ぼしません。

#### A Maintenance required

ポジショナは引き続き制御タスクを実行 します(制限あり)。メンテナンスの必 要性が判定されています。損耗の限界 までの余裕がすぐになくなるか、その余裕 が想像を上回るスピードで減ります。中 期的にメンテナンスが必要です。

## A Out of specification

ポジショナが、運転条件の仕様を逸脱し て実行されているか、まだ初期化されて いません。

### Function check

テストまたはキャリブレーションの手順がポ ジショナで実行されます。この手順が実 行されている間は、ポジショナは一時的 に制御タスクを実行できません。

#### 🔀 Failure

ボジショナは、ポジショナ自体またはいず れかの周辺装置の不具合により制御タ スクを実行できません。

#### 最上位の分類

グループステータスのステータス分類(セク ション 5.2.1 を参照)。 グループステータス は、ステータスメッセージに割り当てられたス テータス分類により異なります。 最上位の分 類のステータスメッセージによってグループス テータスが決まります。

### i 注記

「On-site」のユーザーレベルでは、アクティブ なステータスメッセージが表示されます。場合 により、アクティブなグループステータスのみが 割り当てられたステータスメッセージなしに表 示されます。

ステータスの分類は、[> Diagnosis/ maintenance > Configuration > Status classification] フォルダで事前定義されてい ます。デフォルトでは、すべてのステータスメッセー ジがひとつのステータスに割り当てられていていま す。

バイナリ出力を不具合アラーム出力として設定しているポジショナで生成されたすべてのエラーメッセージには、 [Failure] ステータスが割り当てられます。さらに、障害アラーム出力時に生成されるエラーメッセージは、「Function check」および/または「Maintenance required」および「Out of specification」の凝縮状態と共に表示されるように設定できます。この場合、対応するパラメータを設定する必要があります(付録 A (コンフィギュレーションの説明)を参照)。

#### i 注記

「Out of specification」のステータスは、まだ 初期化されていないポジショナに割り当てられま す。

下位から上位のステータス分類

## 4.2.1 リセット

|                   | Initialization | Reset diagnosis | Reset<br>(standard) | Reset<br>(advanced) |
|-------------------|----------------|-----------------|---------------------|---------------------|
| ステータスの分類の<br>リセット | いいえ            | いいえ             | いいえ                 | はい                  |

| Configuration                                   |              | Unit  | Code    | Comment |
|-------------------------------------------------|--------------|-------|---------|---------|
|                                                 |              |       |         |         |
| Status classification                           |              |       |         |         |
| ∃ Stress factor                                 |              |       |         |         |
| Stem seal                                       | Not selected |       |         |         |
| Total valve travel                              |              |       |         |         |
| Total valve travel limit                        | 1000         | *1000 | 12.1.20 |         |
| ∃ Set point deviation                           |              |       |         |         |
| Lag time for set point deviation                |              | s     | 12.1.30 |         |
| Tolerance band for set point deviatio [Max.CDw] | 5.0          | %     | 12.1.31 |         |
| E Logging                                       |              |       |         |         |
| Log all classifications                         | Yes          |       |         |         |

## 5 Device state

## 5.1 情報パラメータ

[Device state] フォルダには、ポジショナの状態についての情報パラメータが含まれています。

#### 圧力センサ

### 情報パラメータは、ポジショナにオプションの圧 カセンサが装着されている場合にのみ表示され ます(表 1 を参照)。

- [OUTPUT 138: pressure]:
   出力 138 における現在の圧力
- [OUTPUT 238: pressure]:
   出力 238 における現在の圧力
- [Supply pressure]:
   現在の供給圧力
- [Min. supply pressure]:
   最小の供給圧力
- [Time stamp for min. supply pressure] [Min. supply pressure] に表示された圧力が発生した時刻
- [Max. supply pressure]: 最大の供給圧力
- [Time stamp for max. supply pressure] [Max. supply pressure] に表示された圧力が発生した 時刻

### Stress factor

応力係数の範囲は、負荷サイクルヒストグラムに 直接リンクされます。 セクション 6.1.4 を参照し てください。

### Total valve travel

[Total valve travel]:
 すべての弁ストロークサイクルの合計

#### Temperature

[Temperature] フォルダについては、セクション 5.4 を参照してください。

### Time

- [Operating hours counter]
- [Device switched on since last initialization]
- [Device in closed-loop operation]
- [Device in closed-loop operation since last initialization]

#### Counter

- [Number of initializations]
- [Number of zero calibrations]

#### Save

- [Diagnostic data]
 診断データは、不揮発性メモリ
 (EEPROM) に保存されます。データは、
 [Save diagnostic data] コマンドを使用して手動で保存できます。

## 5.1.1 リセット

|                                  | Initialization | Reset diagnosis | Reset<br>(standard) | Reset<br>(advanced) |
|----------------------------------|----------------|-----------------|---------------------|---------------------|
| 稼働時間カウンターな<br>しの情報パラメータのリ<br>セット | はい             | いい<br>え         | はい                  | はい                  |
| 稼働時間カウンターのリ<br>セット               | いい<br>え        | いい<br>え         | いい<br>え             | いい<br>え             |
| 制限のリセット                          | 1)             | はい              | はい                  | はい                  |

1) 制限に応じてリセット

## **Device state**

| Diagnosis/maintenance Device state            | <b>&gt;</b> |       |            |         |
|-----------------------------------------------|-------------|-------|------------|---------|
| lame                                          | 5           | Value | Unit       | Code    |
| Device state                                  |             |       |            | 12.2.2  |
| Status messages                               |             |       |            | 12,3,2  |
|                                               |             |       |            |         |
| Stress factor                                 |             |       |            |         |
| Dynamic stress factor                         |             |       | %          |         |
| Total valve travel                            |             |       |            |         |
| Total valve travel                            |             |       |            | 12.3.40 |
| Temperature                                   |             |       |            |         |
| Temperature                                   |             |       |            |         |
| - Time                                        |             |       |            |         |
| Operating hours counter                       |             |       | d.hh:mm:ss | 12.3.60 |
| Device switched on since last initialization  |             |       | d.hh:mm:ss |         |
| Device in closed-loop operation               |             |       | d.hh:mm:ss |         |
| Device in closed-loop operation since last in | itiali      |       | d.hh:mm:ss |         |
| Counter                                       |             |       |            |         |
| Number of initializations                     |             |       |            | 12.3.65 |
| Number of zero calibrations                   |             |       |            | 12.3.66 |
| Save                                          |             |       |            |         |
| Diagnostic data                               |             |       |            |         |
|                                               |             |       |            |         |
|                                               |             |       |            |         |
|                                               |             |       |            |         |
|                                               |             |       |            |         |
|                                               |             |       |            |         |
|                                               |             |       |            |         |
|                                               |             |       |            |         |
|                                               |             |       |            |         |
|                                               |             |       |            |         |
|                                               |             |       |            |         |
|                                               |             |       |            |         |
|                                               |             |       |            |         |

## 5.2 ステータスメッセージ

ポジショナに統合された弁診断機能により、分類に基づくステータスメッセージが生成されます。 割り当てステータスを伴うすべてのステータスメッ セージは、 [> Diagnosis/maintenance > Device state > Status classification] フォルダにリストされます。

### i 注記

[✓ No message] ステータスは、以下の場 合に発生します。

- ステータスメッセージが生成される条件が満たさ れていない場合。
- ステータスメッセージが生成される条件は満 たされているが、ステータスメッセージが [No message] ステータスに割り当てられている 場合。
- → ステータスメッセージが生成された場合、セクション 8 に示されている措置に従うことを推奨します。

## 5.2.1 グループと凝縮状態

個別のステータスメッセージの概要を把握できる ように、さまざまステータスメッセージが1 つの**グ** ループステータスにまとめられています。あるグ ループに割り当てられたあるステータスメッセージが アクティブな場合、そのグループステータスが定義 済みのステータス分類に従って発生します。

凝縮状態は、すべてのステータスメッセージのまと まりです。弁の状態をより的確に把握できるよう に、すべてのステータスメッセージが凝縮状態にま とめられます。この凝縮状態は、ポジショナ内で 分類された全メッセージのまとまりから構成されま す。最も優先度の高いステータスメッセージによっ て、凝縮状態が決まります。

## シーとント

凝縮状態は TROVIS-VIEW のステータスバー の右端に表示されます。

## 5.3 ロギング

EXPERTplus では 400 件までのイベントを ログできます。それらは、イベントやイベント発 生時刻などの情報と共に、 [> Diagnosis/ maintenance > Device state > Logging] フォルダにリストされます。

ロギングは自動で開始されます。ユーザーがロギ ングを有効にする必要はありません。

以下のイベントがログされます。

- ポジショナが運転立ち上げされた。
- ポジショナが正しく初期化された。
- EXPERTplus がステータスメッセージを生成した。
- 生成されたステータスメッセージがキャンセルされた。
- テストが正常に完了した。

### 

[Find...] 機能を使用して特定のイベントを 検索できます。 Find...

| D   | Ereignis                                     | Vorgang                  | Zeitpunkt | Vergangene Zeit |
|-----|----------------------------------------------|--------------------------|-----------|-----------------|
| 001 | Regler nicht initialisiert                   | NAMUR-Meldung gesetzt    | 00:08:19  | 00:00:45        |
| 002 | Verblockmodul geschaltet                     | NAMUR-Meldung aufgehoben | 00:08:19  | 00:00:45        |
| 003 | Betriebsart ungleich AUTO                    | NAMUR-Meldung gesetzt    | 00:08:19  | 00:00:45        |
| 004 | Verblockmodul geschaltet                     | NAMUR-Meldung gesetzt    | 00:08:19  | 00:00:45        |
| 005 | Gerätestart                                  | Aktion gestartet         | 00:08:19  | 00:00:45        |
| 006 | Regler nicht initialisiert                   | NAMUR-Meldung gesetzt    | 00:08:11  | 00:00:53        |
| 007 | Verblockmodul geschaltet                     | NAMUR-Meldung aufgehoben | 00:08:11  | 00:00:53        |
| 800 | Betriebsart ungleich AUTO                    | NAMUR-Meldung gesetzt    | 00:08:11  | 00:00:53        |
| 009 | Verblockmodul geschaltet                     | NAMUR-Meldung gesetzt    | 00:08:11  | 00:00:53        |
| 010 | Verblockmodul geschaltet                     | NAMUR-Meldung aufgehoben | 00:08:11  | 00:00:53        |
| 011 | Verblockmodul geschaltet                     | NAMUR-Meldung gesetzt    | 00:08:11  | 00:00:53        |
| 012 | Meldemodul Software NAMUR (Z3799 Module [N]) | Optionsmodul aktiv       | 00:08:11  | 00:00:53        |
| 013 | Binär- und Leckagemodul (Z3799 Module [L])   | Optionsmodul aktiv       | 00:08:11  | 00:00:53        |
| 014 | Gerätestart                                  | Aktion gestartet         | 00:08:11  | 00:00:53        |
| 015 | Binär- und Leckagemodul (Z3799 Module [L])   | Optionsmodul erkannt     | 00:07:49  | 00:01:15        |
| 016 | Regler nicht initialisiert                   | NAMUR-Meldung gesetzt    | 00:07:01  | 00:02:03        |
| 017 | Verblockmodul geschaltet                     | NAMUR-Meldung aufgehoben | 00:07:01  | 00:02:03        |
| 018 | Betriebsart ungleich AUTO                    | NAMUR-Meldung gesetzt    | 00:07:01  | 00:02:03        |
| 019 | Verblockmodul geschaltet                     | NAMUR-Meldung gesetzt    | 00:07:01  | 00:02:03        |
| 020 | Optionsmodule: Ungültige Kombination         | NAMUR-Meldung gesetzt    | 00:07:01  | 00:02:03        |
| 021 | Gerätestart                                  | Aktion gestartet         | 00:07:01  | 00:02:03        |

## 5.3.1 リセット

|           | Initialization | Reset logging | Reset diagnosis | Reset (standard) | Reset (advanced) |
|-----------|----------------|---------------|-----------------|------------------|------------------|
| ロギングのリセット | いいえ            | はい            | いいえ             | はい               | はい               |

## 5.4 Temperature

機器内部の温度が表示されます。

- [Temperature inside device]:
   機器内部の現在の温度
- [Min. temperature inside device]:
   運転中の機器内部の最小温度
- [Max. temperature inside device]:
   運転中の機器内部の最大温度
- [Minimum temperature limit]: 機器内部の温度が下限より低くなると、
   [Temperature inside device below min. limit]のステータスメッセージが割り 当てられたステータス分類と共に生成されま す。このステータスメッセージは、温度が再び 下限より高くなるとすぐに消去されます。
- [Maximum temperature limit]:
   機器内部の温度が上限より高くなると、

[Temperature inside device above max. limit] のステータスメッセージが割り 当てられたステータス分類と共に生成されま す。このステータスメッセージは、温度が再び 上限より低くなるとすぐに消去されます。

## i 注記

[Minimum temperature limit] と [Maximum temperature limit] パラメー タは、デフォルトでそれぞれ -60 ℃ と 80 ℃ に 設定されています。これらの設定は「顧客エキス パート」ユーザーレベルでのみ変更可能です。

5.4.1 リセット

|          | Initialization | Reset diagnosis | Reset (standard) | Reset (advanced) |
|----------|----------------|-----------------|------------------|------------------|
| 温度値のリセット | はい             | いいえ             | いいえ              | はい               |

## 6 統計情報

統計情報は、プロセスの実行中にプロセスの中 断なくデータを集めたものです。データはポジショ ナで保存、分析され、これによりポジショナは設定 圧力に従って弁の位置決めを行います。ポジショ ナがイベントを検出すると、分類に基づくステータ スメッセージを生成します。

## 6.1 ヒストグラム

ヒストグラムは統計を分析したものです。AUTO モードと SAFE モードで、ポジショナによってヒスト グラムのテストが実施されます。このために、データ が毎秒ログされ、24 時間ごとに不揮発性メモリ に保存されます。

## ☆ ヒント

データは、 [Save diagnostic data] コマンド によって手動で [Diagnosis/maintenance > Device state] フォルダに保存することもで きます。

データのロギングと分析は、有効にする必要はありません。

EXPERTplus には、以下のトピックについてのヒ ストグラムがあります。

- 弁の位置 (セクション 6.1.2 を参照)
- 設定圧力の偏差(セクション 6.1.3 を参照)
- 負荷サイクル(セクション 6.1.4 を参照)

ヒストグラムは、さまざまなモニタリング期間で表示できます。モニタリング期間は、座標の横軸上 に示されます。デフォルトで、弁のライフサイクル全体がヒストグラムに表示されます。その他の使用 可能な設定には以下があります。

- 日(設定範囲: [Today]、
   Yesterday、Day before yesterday、
   Three days ago、…、Six days ago)
- 週(設定範囲: [This week]、Last week、Week before last、Three weeks ago))
- 月(設定範囲: [This month]、Last month、Month before last、Three months ago、…、Eleven weeks ago)
- 年(設定範囲: [This year]、Last year、Year before last、Three years ago、…、Five years ago)

## 6.1.1 リセット

弁の位置、設定圧力の偏差、負荷サイクルのと ストグラムがすべてリセットされます。単一のヒスト グラムをリセットすることも可能です。

|                      | Initialization | Reset histograms | Reset diagnosis | Reset (standard) | Reset (advanced) |
|----------------------|----------------|------------------|-----------------|------------------|------------------|
| 測定データの<br>リセット       | はい             | はい               | はい              | はい               | はい               |
| アーカイブされた<br>データのリセット | はい             | はい               | はい              | はい               | はい               |

ヒストグラム分析の結果として発生したステータス メッセージは、手動でクリアできません。ステータス メッセージ発生の原因となった条件がなくなると、 自動的にクリアされます。

## 6.1.2 弁の位置

弁の位置ヒストグラムは、稼働寿命の間に弁が 主に作動する範囲と、その作動範囲が移動する 可能性についての情報を示します。

ポジショナは、弁の位置を毎秒記録し、そのデー タを事前に定義済みの弁の位置クラスに取り入 れます。弁の位置クラスの分布が棒グラフで表示 されます。

分析とモニタリング

最初と最後のクラスは、「End position w ≤」 と「End position w ≥」機能がどのくらいの頻 度でトリガーされたかを示します。

 - 「End position w ≤」機能は、弁の位置 が調整可能な設定圧力に達した時点で、 弁をクロージングポジションに移動させます。  - 「End position w ≥」機能は、弁の位置 が調整可能な設定圧力に達した時点で、 弁を最大オープンポジションに移動させます。

この機能は、 [> Configuration > Set point processing] フォルダで調整できます。 主にクロージングポジションまたは最大オープンポ ジションの近くにある弁の位置は、大きすぎるかま たは小さすぎる弁を特定しています。

→ 弁のサイジングを確認することを推奨します。

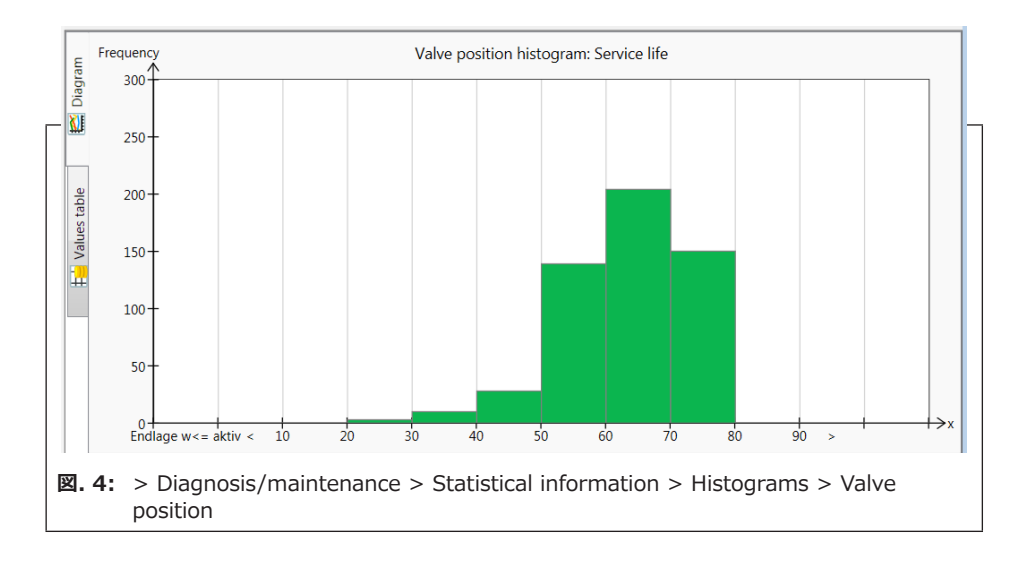

## 6.1.3 設定圧力の偏差

設定圧力の偏差のヒストグラムは、どの程度の頻 度で設定圧力の偏差が生じたか、および作動範 囲の制約により不具合が発生する可能性がある かについての情報を示しています。

ポジショナは、設定圧力の偏差を毎秒記録し、 そのデータをあらかじめ定義されたクラスに取り入 れます。設定圧力の偏差クラスの分布が、棒グラ フで表示されます。

#### 分析とモニタリング

設定圧力の偏差は、限りなく0%に近いことが 理想的です。

1%を超える設定圧力の偏差が短いスパンで 発生する場合は、動作範囲の上限を示唆して います。 → 取り付け状態をチェックすることを推奨します。

1%よりも小さな設定圧力の偏差が短いスパン に発生する場合は、動作範囲の下限を示唆し ているか、または弁座からの漏洩を示唆していま す。

→ 取り付け状態と共に、弁座と弁軸の摩耗を チェックすることを推奨します。

短期的なモニタリング期間内のほぼすべての 設定圧力の偏差が1%より大きいかまたは -1%より小さい場合、アクチュエータ軸または 弁軸の固着を示している可能性があります。

→ 弁軸をブロックするような外部的な影響がないか、確認することを推奨します。

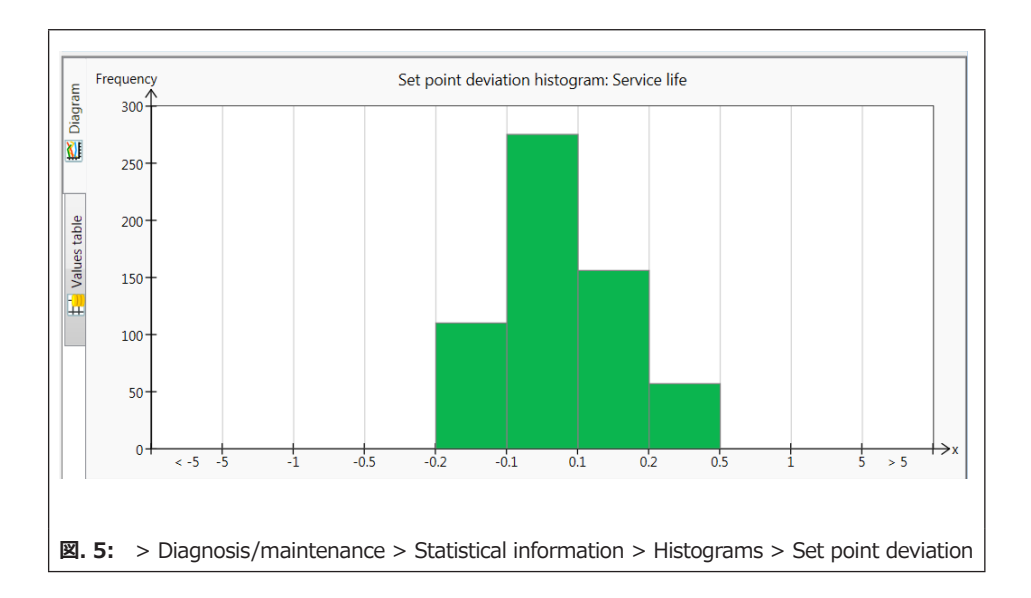

## 6.1.4 負荷サイクル

負荷サイクルのヒストグラムは、弁が作動した間 のサイクル数の統計的な分析を示します。これに より、サイクルカウンターは、ベローズシールやパッ キンの動的応力についての情報も示します。

ポジショナは、選択された軸シールを考慮しなが ら、バルブが動作した間のサイクル数の高さを記 録します。

サイクル数はクラスに割り当てられます。あるクラス 内でサイクルが発生した頻度を示す分布が、棒 グラフで表示されます。

#### TROVIS 3793 > Diagnosis/ maintenance > Device state

- Stem seal : [Not selected] 、Selfadjusting、Adjustable、Bellows、Other
   Max. cycle count:
  - $1 \sim 100000000$ , [1000000]

## ● 注記

[Stem seal] が [Not selected] (デ フォルト設定)では、 [Dynamic stress factor] の分析はありません。

→ 負荷サイクルヒストグラムの分析が実行され るように、[Stem seal] パラメータを設定 してください。

### 分析とモニタリング

ベローズおよび/またはパッキンへの負荷は、 [Dynamic stress factor] パラメータから読 み取ることができます。この値はサイクルスパンま たはサイクルの高さによって決まり、弁で使用され るパッキンの種類を考慮します。

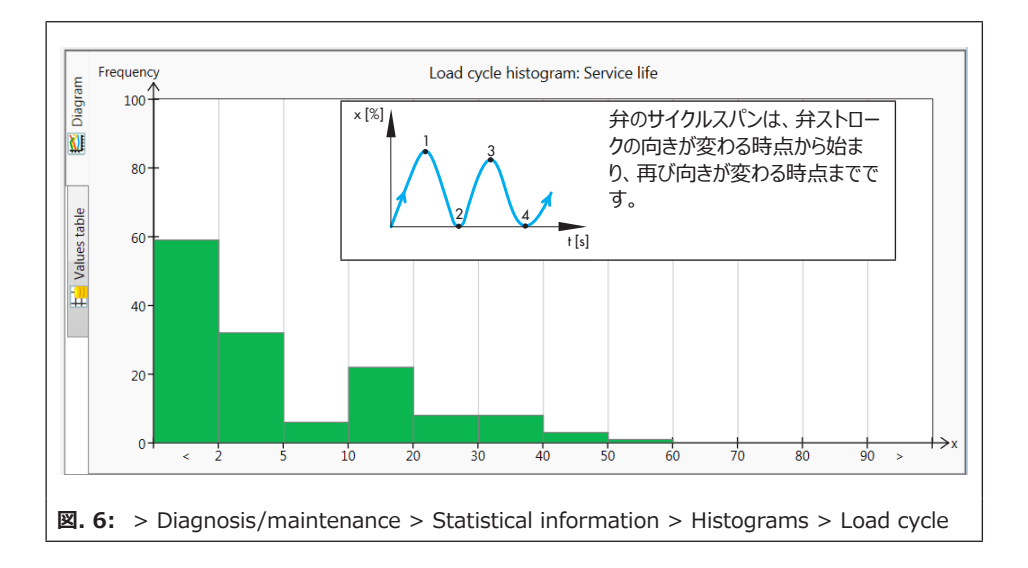

[Dynamic stress factor exceeded] ス テータスメッセージが、以下の場合に割り当てられ たステータス分類と共に生成されます。

- 軸シールとして [Self-adjusting] を選 択したとき、測定されるサイクルスパンの数が 2,000,000 を超える場合。
- 軸シールとして [Adjustable] を選択したとき、測定されるサイクルスパンの数が800,000 を超える場合。
- 軸シールとして [Other] を選択したとき、 測定されるサイクルスパンの数が [Max. cycle count] の 90 % を超える場合。
- 軸シールとして [Bellows] を選択したとき、測定されるサイクル高さの数が8473930 を超える場合。

### ☆ ヒント

パッキンが受ける応力のレベルは、負荷サイクル 以外の要因、例えばプロセス流体や動作条件 にも依存します。このため、「顧客エキスパート」 ユーザーレベルでは、必要に応じて [Dynamic stress factor exceeded] ステータスメッセー ジがトリガーされるようにリミットを適合させることが できます。

#### TROVIS 3793 > Diagnosis/ maintenance > Device state

– Dynamic stress factor

TROVIS 3793 > Diagnosis/ maintenance > Configuration > Status classification

Dynamic stress factor exceeded :
 ✓ [♦] . ▲. ♥. ⊗

TROVIS 3793 > Diagnosis/ maintenance > Device state > Status messages

- Dynamic stress factor exceeded

→ このステータスメッセージが発生した場合、外部への漏洩を防ぐためパッキンの状態をチェックすることを推奨します。

## 6.2 終端位置での動作

データは、選択されている運転モードを問わ ず、データロギングの条件が満たされている場 合にバックグラウンドで記録されます(セクション 6.2.1 および 6.2.2 を参照)。データロギング は有効にする必要はありません。

「終端位置での動作」機能は、弁が終端位置に 移動する際の測定データを記録します。

- 弁の位置
- 温度
- 稼働時間カウンターのタイムスタンプ

新たに記録された終端位置を、前回保存された 終端位置と比較します。弁の位置が前回の値か ら 0.3 % 逸れている場合、新たな終端位置の データが保存されます。

記録された終端位置のグラフが、継続的に描画 されます。

ポジショナは弁の位置をリングバッファに保存し、リ ングバッファには 30 件の測定値が一度に保持さ れます。

### 分析とモニタリング

新たに記録された終端位置が参照値から [Threshold for end position shift]の 幅で逸れている場合、[Course of lower end position]と[Course of upper end position]ステータスメッセージが、割り当てられ たステータス分類と共に生成されます。参照値は 初期化中に定義されます(セクション 6.2.1 お よび 6.2.2 を参照)。参照値はグラフに直線で 表示されます。

TROVIS 3793 > Diagnosis/ maintenance > Statistical information > Course of end position

– Threshold for end position shift : 0.3  $\sim$  100.0 %, [5.0 %]

### **i** 注記

温度の変動が生じたとき、弁に長い延長体 がある場合、 [Course of lower end position] と [Course of upper end position] ステータスメッセージが早い段階で生 成される場合があります。

## 6.2.1 下端位置での動作

下端位置での動作(弁が密閉位置にある際の 挙動)のデータを記録するには、以下の条件に 合致する必要があります。

- ポジショナが MAX モードまたは NOM モー ドで初期化された。
- タイトクロージング機能が有効になっている
   ([Lower end position] パラメータが 「Active」)。

#### TROVIS 3793 > Configuration > Set point processing

- Lower end position : [Active]

### i 注記

終端位置機能が有効のとき、設定圧力が [End position w <=] に入力された値以 下になると、弁がすぐにタイトシャットオフになりま す。 下端位置での動作の参照値は、基準ゼロです。 これは、MAX または NOM 初期化中およびゼ ロキャリブレーション中に決まります。

TROVIS 3793 > Diagnosis/ maintenance > Configuration > Status classification

- Lower end position shifted :  $\mathbf{\nabla}$ ,  $[\mathbf{e}]$  ,  $\mathbf{A}$ ,  $\mathbf{\nabla}$ ,  $\mathbf{e}$ 

#### TROVIS 3793 > Diagnosis/ maintenance > Device state > Status messages

- Lower end position shifted

[Lower end position shifted] ステータス メッセージが終端位置での動作の下方移動との 組み合わせで生成される場合、メタルシート弁の 弁座と弁軸間の摩耗の兆候を示唆しています。

→ 弁座と弁軸の摩耗を点検することを推奨します。

### i 注記

[Lower end position shifted] ステータス メッセージは、設計上の理由から、ソフトシール弁 の初期化後に短時間のみ生成されます。ソフト シールは数回の負荷サイクルの後に定着し、これ によりゼロ位置が移動します。このような弁では、 長期間の使用後にステータスメッセージが繰り返 し生成される場合、まず摩耗の兆候を示します。

[Lower end position shifted] ステータス メッセージが終端位置での動作の上方移動との 組み合わせで生成される場合、細かい粒子の汚 れに起因するなどの理由で弁軸が固着しつつあ る兆候を示唆しています。

→ 機械的な固着がないか、弁軸を点検することを推奨します。

## 6.2.1.1リセット

表2を参照してください。

## 6.2.2 上端位置での動作

終端位置での動作のデータを記録できるようにす るには、ポジショナを MAX モードで初期化する 必要があります。

上端位置での動作の参照値は、弁の最大オー プンポジションでのストロークです。これは、MAX 初期化モードでのみ決まります。

### 分析とモニタリング

上端位置での動作の分析が不具合を示唆する 場合、ポジショナから [Upper end position shifted] ステータスメッセージが割り当てられた ステータス分類と共に生成されます。 TROVIS 3793 > Diagnosis/ maintenance > Configuration > Status classification

- Upper end position shifted :  $\mathbf{\nabla}$ ,  $[\mathbf{a}]$  ,  $\mathbf{A}$ ,  $\mathbf{\nabla}$ ,  $\mathbf{a}$ 

#### > Diagnosis/maintenance > Device state > Status messages

- Upper end position shifted

→ このステータスメッセージが生成された場合は、弁軸に機械的な固着がないか点検することを推奨します。

## 6.2.2.1リセット

表 2 を参照してください。

|                |      | Initialization | Zero calibration | Reset course of<br>end position | Reset diagnosis | Reset (standard) | Reset (advanced) |
|----------------|------|----------------|------------------|---------------------------------|-----------------|------------------|------------------|
| 参照値のリセット       | 下端位置 | はい             | はい               | いいえ                             | いいえ             | いいえ              | いいえ              |
|                | 上端位置 | はい             | いいえ              | いいえ                             | いいえ             | いいえ              | いいえ              |
| 測定データの<br>リセット | 下端位置 | いいえ            | いいえ              | はい                              | はい              | はい               | はい               |
|                | 上端位置 | いいえ            | いいえ              | はい                              | はい              | はい               | はい               |
| ステータスメッ        | 下端位置 | はい             | はい               | いいえ                             | はい              | はい               | はい               |
| セージのリセット       | 上端位置 | はい             | いいえ              | いいえ                             | はい              | はい               | はい               |

#### 表 2: 終端位置での動作のリセット

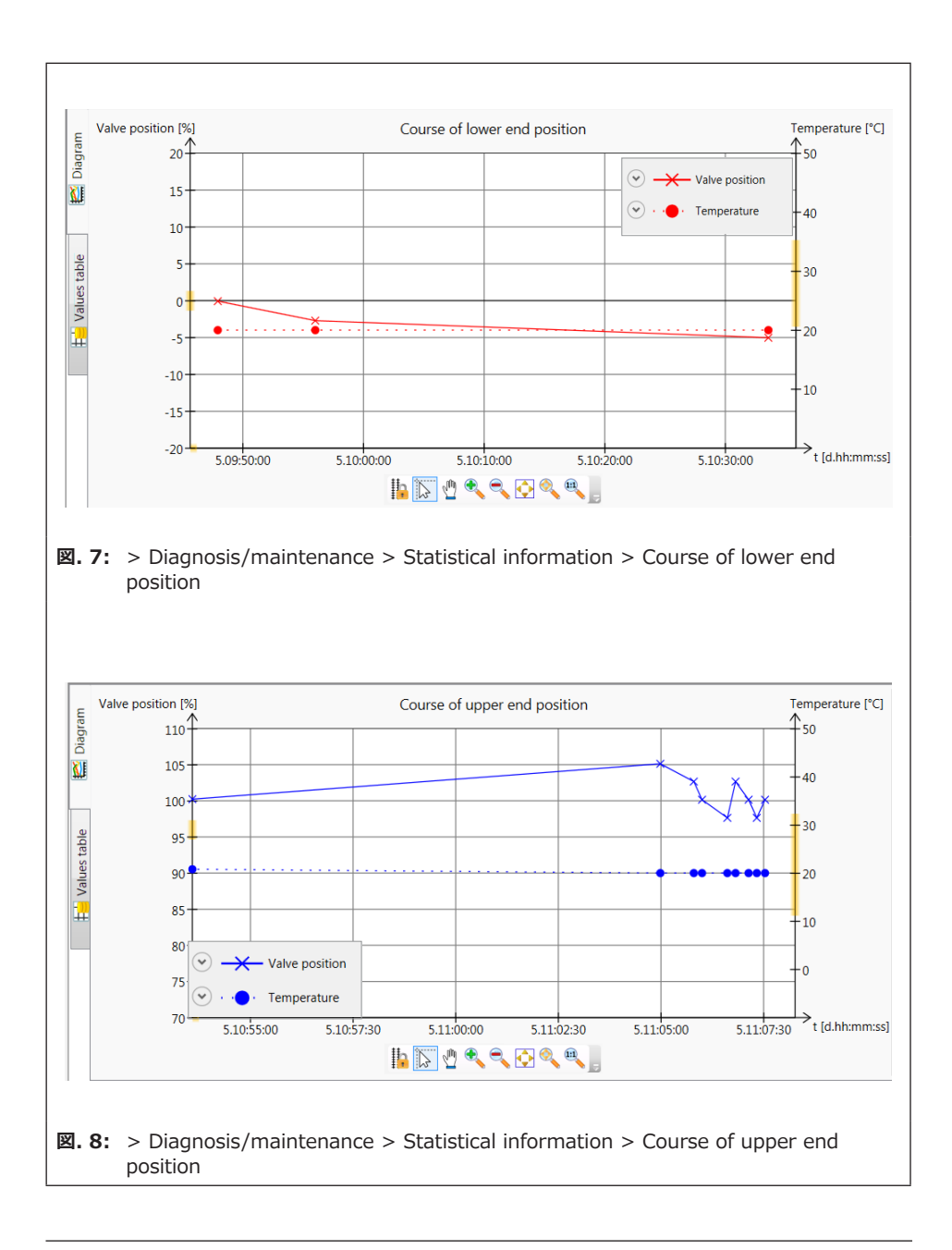

## 6.3 供給圧力での動作

現在の供給圧力が図で前回記録された値から [New recording threshold for supply pressure] で指定された量の幅で逸れると、 選択されている運転モードに関わらず、供給圧 力がバックグラウンドで記録されます。データロギン グは有効にする必要はありません。

#### TROVIS 3793 > Diagnosis/ maintenance > Statistical information > Course of supply pressure

– New recording threshold for supply pressure : 0.10  $\sim$  5.00 bar、 [1.00 bar]

6.3.1 リセット

|                | Initialization | Reset course of supply pressure | Reset diagnosis | Reset (standard) | Reset (advanced) |
|----------------|----------------|---------------------------------|-----------------|------------------|------------------|
| 測定データの<br>リセット | いいえ            | はい                              | はい              | はい               | はい               |

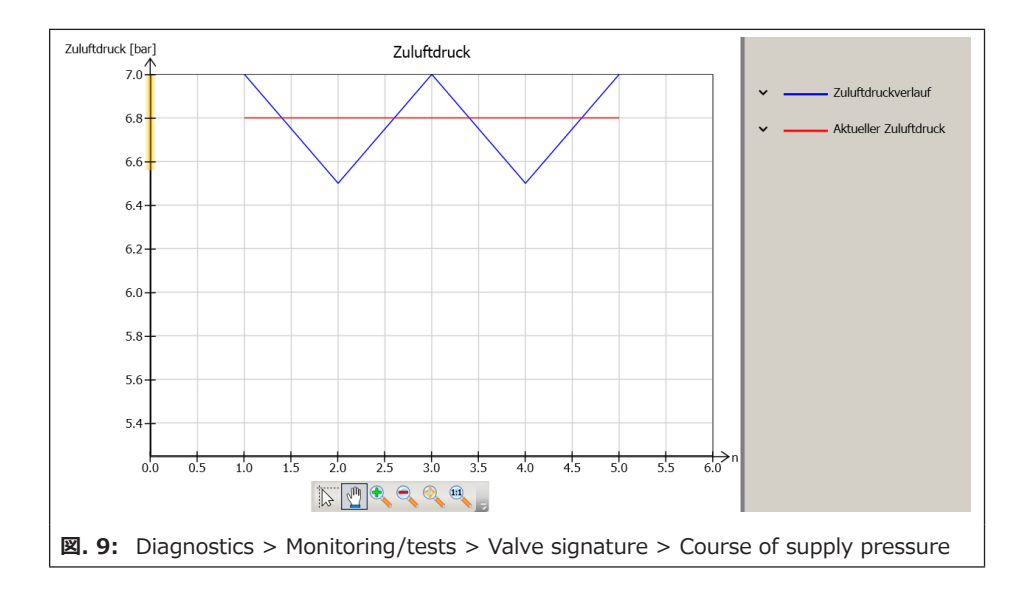

## 6.4 弁のシグネチャ

#### 「弁のシグネチャ」診断機能を使用する要件:

「圧力センサ」オプションがポジショナに取り付けられていること(銘板と表1を参照)。

### 弁のシグネチャ(統計情報)は、ポジショナに オプションの圧力センサが装着されている場合 にのみ可能です。

弁のシグネチャでは、弁の位置に関連して供給 および排出プロセス中に信号空気圧力が記録さ れます。また弁のシグネチャによって、ベンチレンジ 下限値と上限値が決まります。

信号空気圧力に依存するすべての診断機能 は、弁のシグネチャに基づいています。

#### テスト要件

シングルアクションアクチュエータが弁に取り付けられていること。

#### TROVIS 3793 > Configuration > Identification > Actuator

- Principle of operation : **Single-acting** 

 ポジショナが MAX、NOM、または MAN モードで正常に初期化されていること。

## 6.4.1 参照グラフの記録

参照グラフの描画中に(図.10)、弁は加圧 なしの終端位置から最大オープンポジションの 近くまで移動し、再び戻ります。この機能を実行 するために、空気式モジュールは開ループ制御 (フィードバックなしの制御)に切り替わります。 参照グラフが描画されると、「圧力(供給空

気)」、「圧力(排気)」、弁の位置の各値が、固定ポイントに変換されます。

#### 参照グラフの記録

[Init. with valve signatur] が「Yes」に設 定されている場合、参照グラフは初期化後に自 動で描画されます。

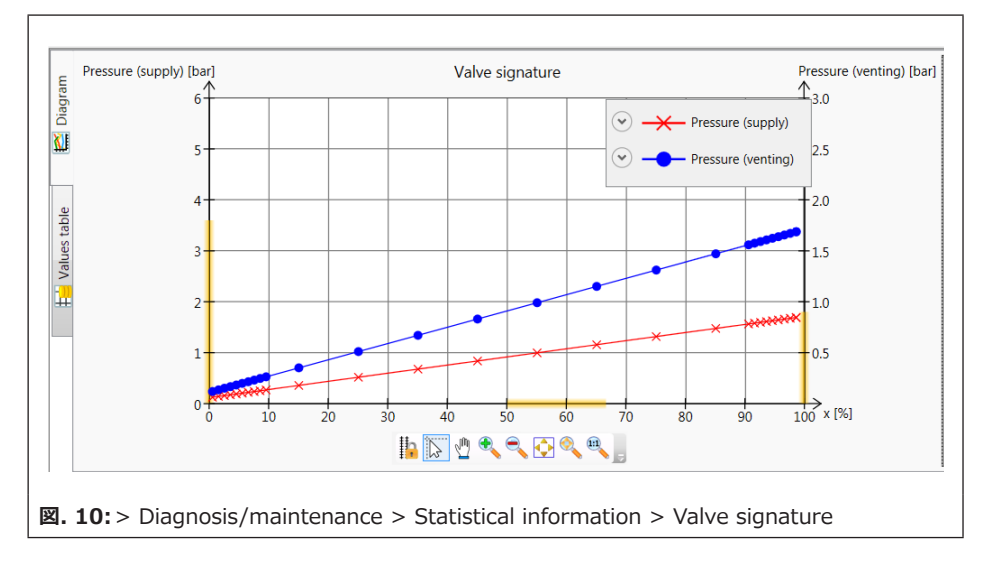

#### TROVIS 3793 > Start-up

– Init. with valve signature : [Yes]

参照グラフがない場合は、参照テストを手動で 開始できます。

 MAN モードに切り替えます。
 [Operating mode not AUTO] ステー タスメッセージは、設定されたステータス分類 に基づいて生成されます。

#### **TROVIS 3793**

- Target operating mode : MAN

参照グラフの記録を開始します。
 [Progress] には、参照グラフの描画の進行状況が%で示されます。

 「Function check」♥ が凝縮状態で作動します。

TROVIS 3793 > Diagnosis/ maintenance > Statistical information > Valve signature

! Start reference

– Progress

## i 注記

参照グラフの描画は、 [Stop test] パラメータ またはロータリー押しボタンで中断できます。これ は、例えば大型アクチュエータを伴う調整弁など、 テストに時間がかかりすぎるとき必要な場合があ ります。

参照グラフが描画された後も、ポジショナは MAN モードのままです。

### 分析とモニタリング

ポジショナは供給と排気のデータを記録し、それら を線グラフに描画します。その後、以下の特性値 を決定します。

- [Average hysteresis]: 平均ヒステリ シス(スプリングレンジと関連する平均信号 空気圧力差)
- [Min. hysteresis] : 最低ヒステリシス (スプリングレンジと関連する最小信号空気 圧力差)
- [Max. hysteresis]: 最高ヒステリシス (スプリングレンジと関連する最大信号空気 圧力差)
- [Detected lower spring range value] : 最小の供給における信号空気 圧力 pout
- [Detected upper bench range value]:アクチュエータが最大供給の状態にあるときの信号空気圧力 pout

参照グラフの記録がキャンセルされると [Valve signature canceled] ステータスメッセージが 割り当てられたステータスと共に生成されます。 キャンセルの詳しい理由の説明が [Result of last valve signature] パラメータに示されま す。

値が十分に記録されていないか、またはグラフ で排気線の一部が供給線を上回っている場合 は、 [Valve signature status] パラメータが [Invalid] に設定されます。この場合、測定の 評価は行われません。

#### TROVIS 3793 > Diagnosis/ maintenance > Statistical information > Valve signature

- Valve signature status : Valid, Invalid
- Result of the last valve signature: Not executed, Successful, Canceled (man.) etc.

TROVIS 3793 > Diagnosis/ maintenance > Configuration > Status classification

- Valve signature failed :

🔽 (🔄 , <u>A</u> , 🐺 🚫

TROVIS 3793 > Diagnosis/ maintenance > Device state > Status messages

Valve signature failed

### i 注記

弁のシグネチャはいつでも再び記録して、参照グ ラフと比較し(セクション 7.4 を参照)、弁の性 能を評価できます。

## 6.4.1.1Jtyh

|                     | Initialization | Reset diagnosis | Reset (standard) | Reset (advanced) |
|---------------------|----------------|-----------------|------------------|------------------|
| ステータスメッセージの<br>リセット | はい             | はい              | はい               | はい               |

## 6.4.2 モニタリング

ポジショナは、閉ループ運転の状態にあるとき信 号空気圧力を記録します(モニタリングのグラ フ)。これは参照グラフと比較されます。さらに、 最小、最大、現行の供給圧力がグラフに示され ます。

データは、参照グラフが描画済みであれば、選択 されている運転モードに関わらずバックグラウンド

で記録されます。データロギングは有効にする必 要はありません。

### 分析とモニタリング

ポジショナは供給圧力を監視し、以下のいずれ かの場合にそれぞれのステータスメッセージがポジ ショナによって発生します。

- 供給圧力が 0.1 bar を下回った場合、 [No supply press.]
- 供給圧力が [Lower press. limit] を下 回りながら 0.1 bar より高い場合、「Low supply pressure]
- [Supply pressure > 10 bar]

ステータスメッセージは、供給圧力が再び圧力限 界より下がるか圧力限界を上回るとクリアされま す。

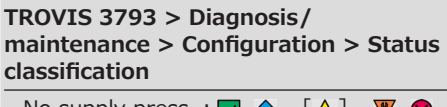

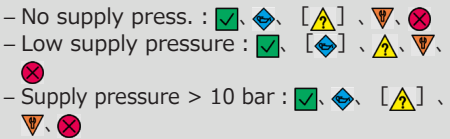

TROVIS 3793 > Diagnosis/ maintenance > Device state > Status messages

- No supply pressure
- Low supply pressure
- Supply pressure > 10 bar
- → ステータスメッセージが生成されたら、供給圧 カ、圧カレギュレータ、空気圧接続を点検 することを推奨します。

## 6.4.2.1リセット

|                        | Initialization | Reset diagnosis | Reset (standard) | Reset (advanced) |
|------------------------|----------------|-----------------|------------------|------------------|
| 測定データ(モニタリン<br>グ)のリセット | はい             | はい              | はい               | はい               |
| ステータスメッセージの<br>リセット    | はい             | いい<br>え         | いい<br>え          | いい<br>え          |

## 6.4.3 摩擦

ポジショナは、閉ループ運転中に摩擦を計算し、 参照グラフが描画され際に決定された摩擦と比 較します。

データは、参照グラフがすでに描画されていれ ば、選択された運転モードに関わらずバックグラウ ンドで記録されます。データロギングは有効にする

必要はありません。

### 分析とモニタリング

弁の全範囲、バルブ中間位置、クロージングポジ ションに近い範囲の摩擦が比較されます。

ポジショナは、描画された供給線と排気線のグラ フから、弁のストローク方向が変化した時点での 閉ループ運転中の摩擦を計算します。ポジショナ は、摩擦データを方向転換の地点に近い固定ポ イントに変換し、参照摩擦値と比較します。

固定ポイントでの摩擦が参照摩擦値の2倍以 上に増加した場合は、摩擦が大きいとみなされま す。

固定ポイントでの摩擦が参照摩擦値の半分を 下回る場合は、摩擦が小さいとみなされます。

## i 注記

弁をあまりにも急速に移動してはなりません。算 出した摩擦値を参照摩擦値と比較できなくなり ます。

#### TROVIS 3793 > Diagnosis/ maintenance > Configuration > Status classification

| – Friction change (open pos.) : 🔽   | [�]、 |   |
|-------------------------------------|------|---|
| <u>A</u> , W, 🛛                     |      |   |
| – Friction change (mid-pos.) : 🔽 👢  | ↓ 、  |   |
| <u>∧</u> 、 ♥、 ⊗                     |      |   |
| – Friction change (closed pos.) : 🗸 | [🔶]  | 、 |
| <u>∧</u> 、 ♥、 ⊗                     |      |   |

#### TROVIS 3793 > Diagnosis/ maintenance > Device state > Status messages

- Friction change (open pos.)
- Friction change (mid-pos.)
- Friction change (closed pos.)

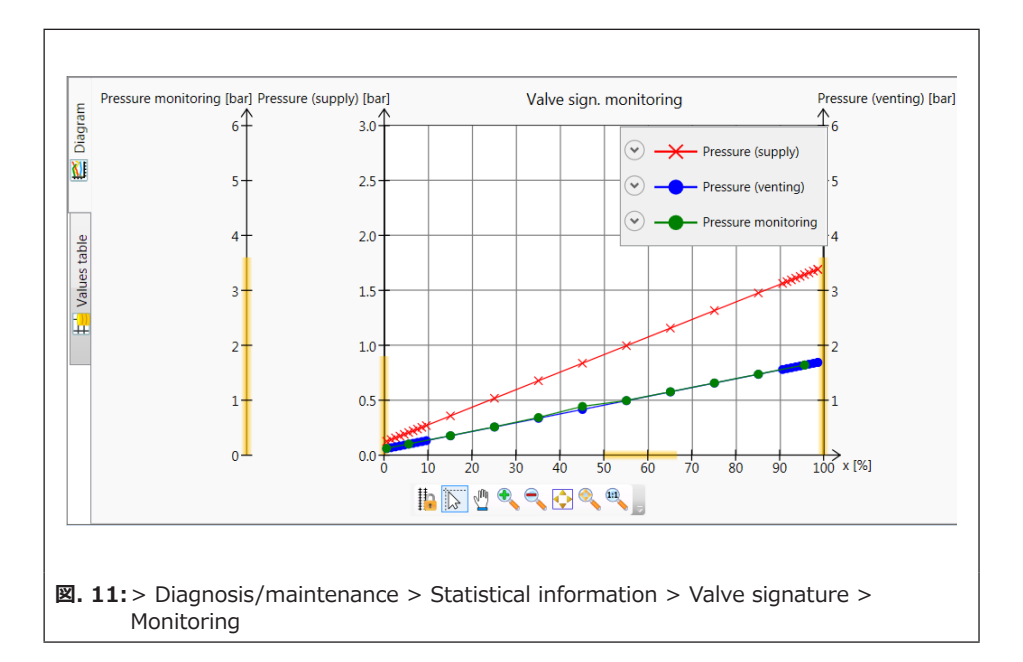

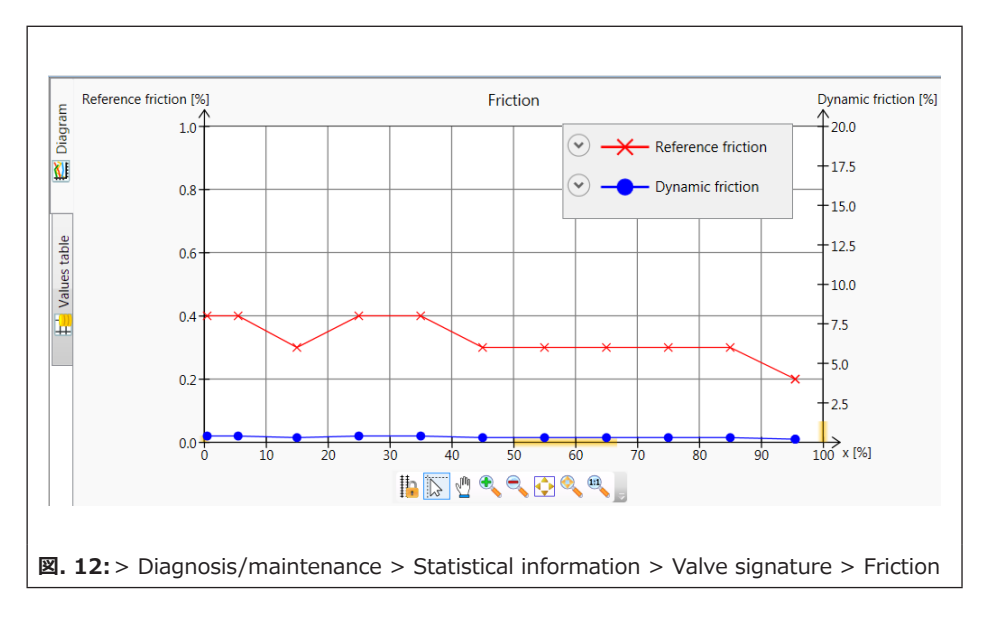

## 6.5 漏洩センサ

漏洩センサ(統計情報)は、ポジショナに外部 漏洩センサ(オプションモジュール L)が取り付 けられている場合にのみ使用できます。

漏洩センサを搭載してポジショナを強化すること により、弁がクロージングポジションにあるときの弁 座からの漏洩を検知できます。このために、漏洩 センサは、タイトシャット位置でのノイズレベルを増 幅し、弁座漏洩の増加を検出します。

### 弁座からの漏洩検出を使用する要件:

- 弁に漏洩センサが取り付けられていること (ポジショナの取付 取扱説明書を参照
   ▶ EB 8493)。
- オプションモジュール L (Z3799-xxx70) がポジショナに取り付けられていること(表1 を参照)。
- 3. タイトクロージング機能が有効であること。

#### TROVIS 3793 > Diagnosis/ maintenance > Statistical information > Leakage sensor

2. – Leakage sensor status : Option active

TROVIS 3793 > Configuration > Set point processing

- 3. Lower end position : [Active]
  - End position w <= 0.0  $\sim$  49.9 %, [1.0 %]

データは、選択されている運転モードに関わら ず、バックグラウンドで記録されます。データロギン グは有効にする必要はありません。

漏洩センサは、弁がタイトシャット位置から離 れたとき、または音量レベルが [Recording threshold] の幅で変化したとき、音量レベル を記録します。ポジショナは、音量レベル値をリン グバッファに保存します。このバッファには、一度に 30件の測定値をタイムスタンプと共に保持でき ます。

#### TROVIS 3793 > Diagnosis/ maintenance > Statistical information > Leakage sensor

– Recording threshold : 3  $\sim$  255 dB, [5 dB]

### 分析とモニタリング

タイトシャット位置でのレベルが [Threshold alarm 1] を超えると、 [Leakage: level limit 1 exceeded] アラームが割り当てられ たステータス分類と共に発生します。 レベルが

[Threshold alarm 2] を超えると、それに応 じて [Leakage: level limit 2 exceeded] アラームが発生します。

#### TROVIS 3793 > Diagnosis/ maintenance > Statistical information > Leakage sensor

- Threshold alarm 1 : 3  $\sim$  255 dB, [30 dB]
- Threshold alarm 2 : 3  $\sim$  255 dB, [40 dB]

#### TROVIS 3793 > Diagnosis/ maintenance > Configuration > Status classification

- Leakage: level limit 1 exceeded :
- ✓. [�] . A. ♥. Ø.
   Leakage: level limit 2 exceeded :
   ✓. [�] . A. ♥. Ø.

#### TROVIS 3793 > Diagnosis/ maintenance > Device state > Status messages

- Leakage: level limit 1 exceeded
- Leakage: level limit 2 exceeded

## 6.5.3.1リセット

|                     | Initialization | Reset diagnosis | Reset<br>(standard) | Reset<br>(advanced) |
|---------------------|----------------|-----------------|---------------------|---------------------|
| 測定データのリセット          | いい<br>え        | はい              | はい                  | はい                  |
| ステータスメッセージの<br>リセット | いい<br>え        | はい              | はい                  | はい                  |

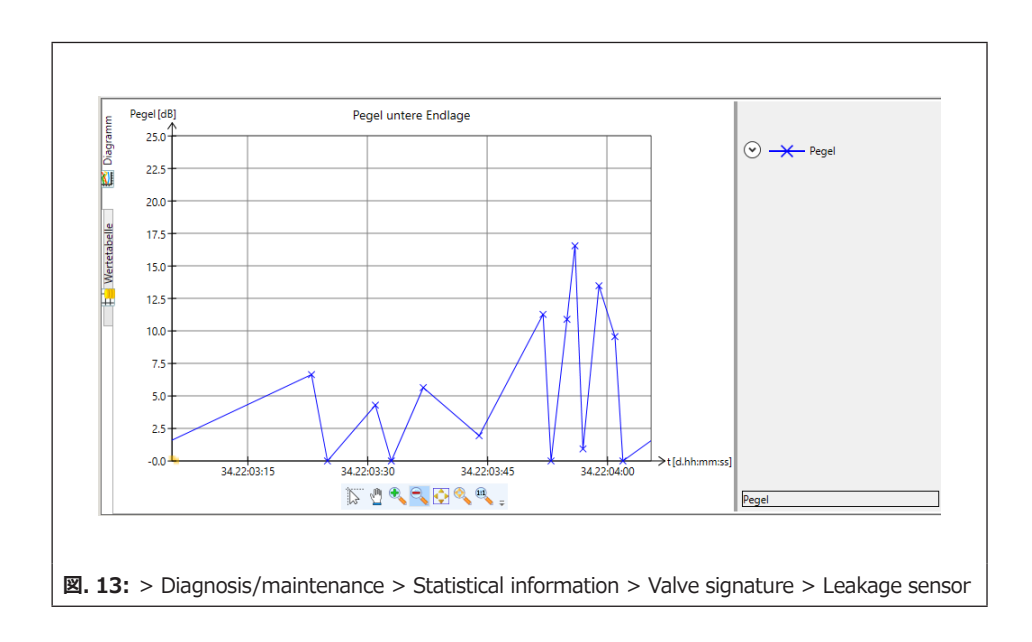

## 7 テスト

統計情報と同様に、テストについてのデータはポ ジショナ本体で収集、保存、分析されます。ただ し、この場合、弁の位置は設定圧力によって決 まるのではなく、アクティブなテストによって決ま ります。テストは、プラント内の条件がテスト開始 可能な場合(プラント停止または作業場での整 備作業)にのみ開始できます。安全上の理由 から、パーシャルストロークテスト以外のテストは MAN 運転モードでのみ実施できます。

### i 注記

電気信号が一定レベルより下がるか、または強 制排気機構が作動すると、アクティブなテストは 停止され、ポジショナはフェールセーフ位置に変わ ります。

## 7.1 パーシャルストロークテスト (PST)

### <u>i</u>注記

旧バージョンのソフトウェアでは、「パーシャルスト ロークテスト(PST)」の代わりに「ステップ応答 テスト(SRT)」という用語が使用されていまし た。これらの用語は同義語で、同じテストを表す ために使われています。

パーシャルストロークテスト(PST)は、特に空 気式遮断弁の故障を状態に応じて検出するこ とに適しています。これにより、緊急時に故障が 発生する確率(probability of failure on demand、PFD)を下げ、メンテナンスの間隔を 延ばすこともできます。通常は終端位置にある遮 断弁が、動きづらくなったり固着したりすることを 防止できます。弁が終端位置から動き出したら、 まず初期ブレークアウェイトルクを乗り越える必要 があります。初期ブレークアウェイトルクは、弁体/ 弁座シール、弁体上の堆積物、プロセス媒体、 および弁トリムでの摩擦に依存します。初期ブ レークアウェイトルクを乗り越えたら、弁は完全に 閉じることができると考えられます。さらに、テスト 結果を記録することで、動的制御応答の分析も 可能になります。

パーシャルストロークテストでは、弁が現在の操作ポイントから定義済みのストローク変化の幅で移動し、再び初期位置に戻ります。ストロークの変化は、 [Start value] および [Step height] から計算されます。

ストロークの変化は、ステップで行うかまたはラン プ機能によって行うことができます(図.14)。 テストは、ランプ時間(「Ramp 1」と「Ramp 2」)が0s以外に設定されている場合に、ラン プ機能によって実行されます。

テストは、 [Start value] に到達し [Delay time] が経過した後に開始します。 [Start value] からスタートした弁は、 [Step height] を経て [Test direction] に移動し ます。弁は、 [Delay time] で定義された時 間だけこの位置に留まり、その後、操作ポイント とは反対方向に 2 回目のステップ変化を行いま す。 [Sampling time] で、テスト中に測定 値が記録される間隔の時間を指定します。

#### TROVIS 3793 > Diagnosis/ maintenance > Tests > Partial stroke test (PST) > Configuration

- Start value : –20  $\sim$  120 %, [100 %]
- Step height : 2  $\sim$  100 %, [10 %]
- Test direction : [Minus] 、 Plus
- $\text{Ramp 1}: 0 \sim 9999 \text{ s}$  [60 s]
- Ramp 2 : 0  $\sim$  9999 s、[6 s]
- Sampling rate (上書き不可)

## 7.1.1 テストのキャンセル基準

各種のテストキャンセル条件によって、弁が勢い よく閉じたりステップの高さを超えて移動したりする ことを、より強固に防止できます。ポジショナでは、 以下のキャンセル条件のいずれかに合致した場 合、パーシャルストロークテストがキャンセルされま す。

#### Time

 - [Canceled: max. test duration]: ポジショナで計算された最大限可能なテス ト時間に達すると、テストがキャンセルされま す。

TROVIS 3793 > Diagnosis/ maintenance > Tests > Partial stroke test (PST) > Configuration

– Canceled: max. test duration(上書き 不可) - [Canceled: max. dead time]:弁
 が [Dead time limit determined]
 の値の幅で移動していない状態で「遅延時間」が経過すると、テストがキャンセルされます。

このキャンセル基準は、 [Dead time limit determined] が 0 % 以外に設定されて いる場合にのみ有効です。

#### TROVIS 3793 > Diagnosis/ maintenance > Tests > Partial stroke test (PST) > Configuration

- Canceled: max. dead time(上書き不可)
- Dead time limit determined : 1  $\sim$  10 %, [2 %]

#### 公差

 [Start value of tolerance band +/-]:操作ポイントが以下の範囲外 にあるときは、テストが開始されません:

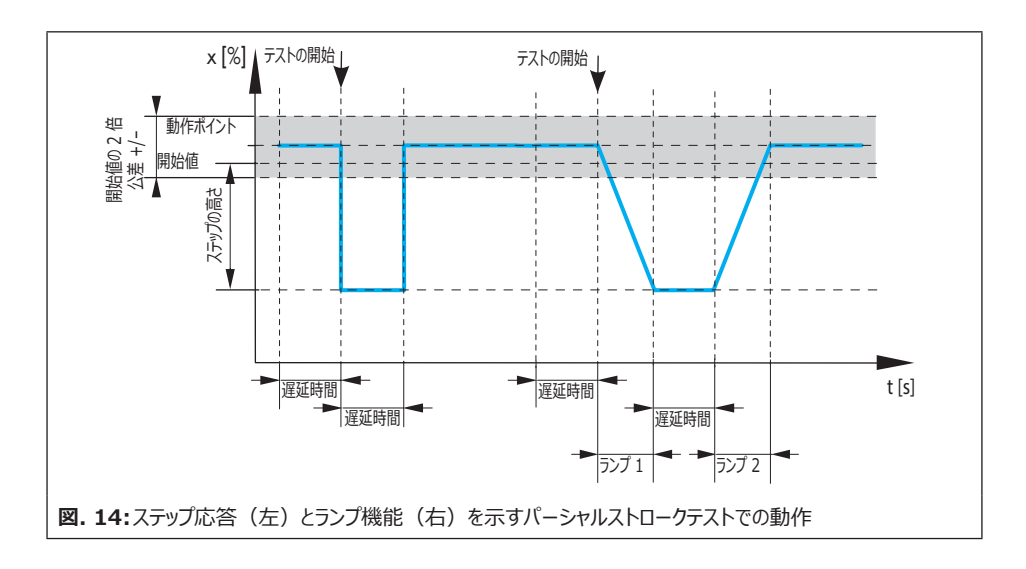

[Start value]  $\pm$  [Start value of tolerance band +/-] .

#### TROVIS 3793 > Diagnosis/ maintenance > Tests > Partial stroke test (PST) > Configuration

– Start value of tolerance band +/– : 1  $\sim$  100 %, [3 %]

 [Canceled: tolerance band (ramp) +/-]、[Canceled: tolerance band (step) +/-]:弁の位置の偏差 ([Start value] と[Step height]から計算される、理論上のステップ終了値と関 連)が調整値を超えると、その直後にテスト がキャンセルされます。

このキャンセル基準は、[Canceled: tolerance band (ramp) +/-] または [Canceled: tolerance band (step)

+/-] が0% 以外に設定されている場合 にのみ有効になります。

#### TROVIS 3793 > Diagnosis/ maintenance > Tests > Partial stroke test (PST) > Configuration

- Canceled: tolerance band (step) +/-
  - 「顧客エキスパート」ユーザーレベルでのみ選択 できます。
- Canceled: tolerance band (ramp) +/-: 1  $\sim$  100 %, [5 %]

### 弁の位置

[Canceled: x monitoring]: [Test direction] に [Minus] が選択されている場合、弁の位置が調整値を下回ると、その直後にテストがキャンセルされます。
 [Test direction] に [Plus] が選択さ

れている場合、弁の位置が調整値を超える と、その直後にテストがキャンセルされます。

このキャンセル基準は、 [Canceled: x monitoring] が 0 % 以外に設定されて いる場合にのみ有効になります。

#### TROVIS 3793 > Diagnosis/ maintenance > Tests > Partial stroke test (PST) > Configuration

– Canceled: x monitoring : –20  $\sim$  120 %, [ATO : 85 %, ATC : 15 %]

### 圧力基準

## 圧力の分析は、ポジショナにオプションの圧力センサが装着されている場合にのみ利用できます (表1を参照)。

[Canceled (press. limit)]:弁が排 気によってテスト終了値に移動した後、圧力 がこのリミットを下回ると、テストがキャンセルさ れます。弁が空気供給によってテスト終了値 に移動した後、圧力がこの制限を超えると、 テストがキャンセルされます。

このキャンセル基準は、 [Activate pressure monitoring] が [Active] に設定されている場合にのみ有効になります。

## 心 ヒント

参照テストの最小または最大圧力は、

[Canceled (press. limit)] で指定される制限のガイドとして使用出来ます。セクション 7.1.3 を参照してください。

#### TROVIS 3793 > Diagnosis/ maintenance > Tests > Partial stroke test (PST) > Configuration

– Activate pressure monitoring : Active – Canceled (press. limit) :  $[0.00] \sim 10.00$  bar

## i キャンセル基準の注記

パーシャルストロークテストは、キャンセル基準 (時間または弁の位置)と共に、ダブルアク ションアクチュエータと空気式ブースターを備 えた弁、および SUB モードで初期化された 弁に対してのみ、実行する必要があります。
ボリュームブースターを装着した弁では、過 剰なオーバーシシューティングが発生する可 能性があります。この場合、テストのキャンセ ル基準 [Canceled: x monitoring]と [Canceled: tolerance band (ramp) +/-]または [Canceled: tolerance band (step) +/-]を適宜増加させる必要

テストがキャンセルされた理由は、 [Results of last test] パラメータで読み取ることができま す。設定されたテストキャンセル基準によるキャン セルの他にも、テストがキャンセルされるケースにつ ながる以下のようなイベントがあります。

- 内部の強制排気機構がトリガーされる。
- 電流が 3.8 mA より低い。

があります。

- テストが手動でキャンセルされる。
  - → オンサイトでロータリー押しボタンを押す。
  - → ソフトウェアで [Stop test] パラメータ を使用する。
- ポジショナが SAFE モードに切り替わる。
- バイナリ入力によってトリガーされたパーシャル
   ストロークテストの開始時に、エッジコントロー

ルが、パーシャルストロークテストを開始する 状態に再び変化する。

AUTO モードで、弁が固定値に移動する状態にエッジコントロールが変化し、その固定値が [Start value] ± [Start value of tolerance +/-]の範囲外にある。

## 7.1.2 テストの開始

表 3: パーシャルストロークテストの開始条件

| 運転モード | 手動での開始についてはセクショ<br>ン 7.1.2.1 を参照(オンサイト<br>またはソフトウェアを使用) | [Test interval] の経過<br>後に自動で開始(セクション<br>7.1.2.2 を参照) | バイナリ入力によりトリガーされて<br>開始(セクション 7.2.2.2 を参照) |
|-------|---------------------------------------------------------|------------------------------------------------------|-------------------------------------------|
| AUTO  | はい                                                      | はい                                                   | はい                                        |
| MAN   | はい                                                      | いいえ                                                  | はい                                        |

## 7.1.2.1手動での開始

### 現場での使用

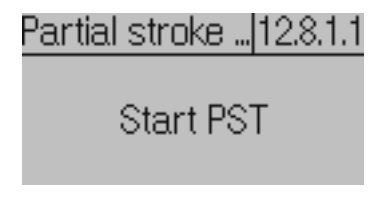

→ ロータリー押しボタンを使用して、[Partial stroke test (PST)] コマンドに進みます (メニュー項目: [10 Diagnosis/maintenance > Tests])。参照
 ▶ EB 8493。

→ 🛞 を押してテストを開始します。

### **i** 注記

テストは、ロータリー押しボタンを再度押して、手 動でキャンセルできます。

#### TROVIS-VIEW/integration によるソフ トウェアコマンド

TROVIS 3793 > Diagnosis/ maintenance > Tests > Partial stroke test (PST)

! Start test

### **i** 注記

テストは、 [Stop test] コマンドを選択して手 動でキャンセルできます。

## 7.1.2.2 [Test interval] 経過後 の自動での開始

パーシャルストロークテスト(PST)は、この機 能が有効な場合、 [Test interval] に入力 された時間が経過した後に、AUTO モードで 一定の間隔で開始されます。 [Delay time interval] パラメータにより、テストを 1 回延期 できます。

### **i** 注記

次回の定期テストまでの時間は、 [Time until next test] 情報パラメータから確認できます。

#### TROVIS 3793 > Diagnosis/ maintenance > Tests > Partial stroke test (PST) > Configuration

- Test interval : 1  $\sim$  365 d、[7 d]
- Activate test interval : [Not active] 、 Active
- Delay test interval :  $[0] \sim 2160$  h

#### TROVIS 3793 > Diagnosis/ maintenance > Tests > Partial stroke test (PST)

– Time until next test(上書き不可)

## 7.1.2.3 バイナリ入力によりトリガーさ れた開始

オプションモジュール [T] または [V] がポジ ショナにある場合のみ、この機能を利用できま す。

#### TROVIS 3793 > Configuration > Slots options > Slot C

Action upon active binary input : start PST
 Edge control :

[Active = switch closed] 、Active = switch open

## 7.1.3 分析とモニタリング

最新のパーシャルストロークテスト (PST) 50 件までの分析が、[> Diagnosis/ maintenance > Tests > Partial stroke test (PST) > Reports and diagrams] フォルダにタイムスタンプ付きで保存されます。最 新のグラフが最大 7 つまで表示されます。 前回のテスト結果は、[> Diagnosis/ maintenance > Tests > Partial stroke test (PST)] フォルダから読み取ることができま す。

### **i** 注記

合計で 7 つのストロークテスト (PST および FST) をレポートとグラフと共に表示できます。

### テストの正常な完了

パーシャルストロークテスト(PST)が完了する と、以下の分析パラメータが表示されます。

- Time stamp
- Dead time: テストの開始時から弁の最初の測定可能な動きまでの時間。

- T98: 弁が、テスト開始時からアイドル状態
   で最終値の 98 % に到達するまでに必要
   な時間。
- Overshooting range:ステップの高さに
   関連するオーバーシュート。
- Min. pressure: テスト中に測定される最 小圧力。
- Test status
- Breakaway pressure: テスト開始時に弁 をアイドル位置から動かすのに必要な圧力。

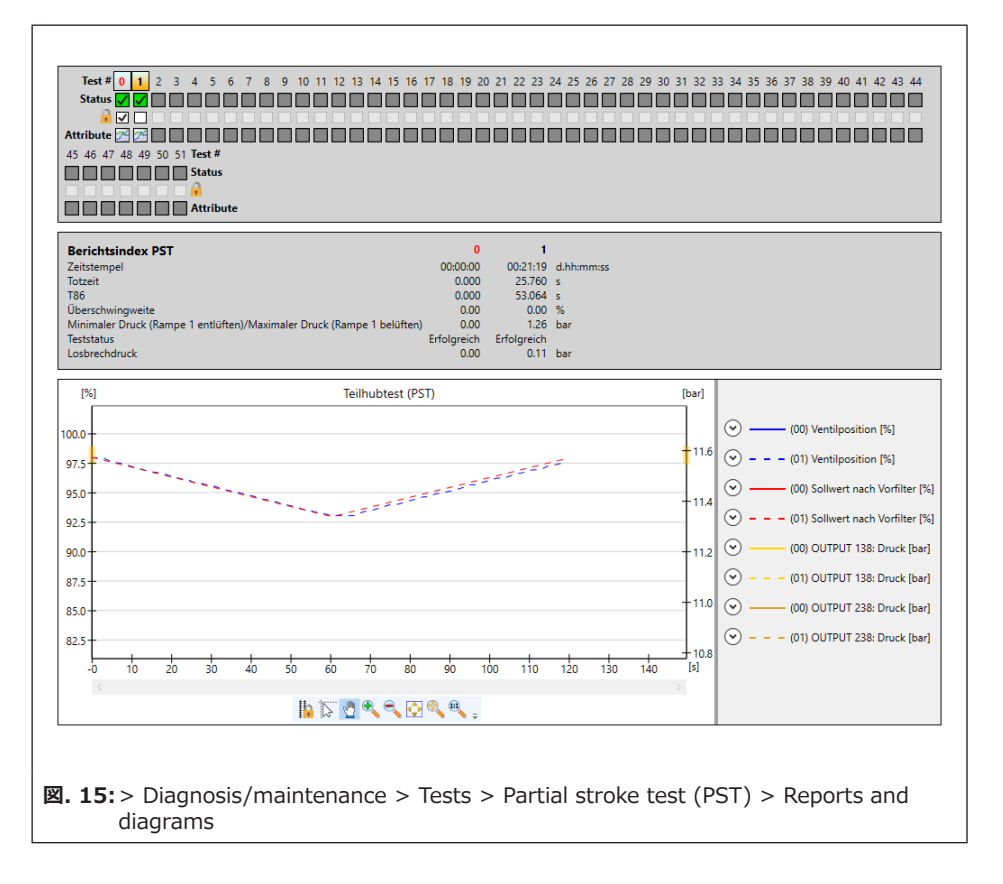

一度に 2 つのテストレポートを表示して比較で きます。必要に応じて、比較テストを選択できま す。

#### TROVIS 3793 > Diagnosis/ maintenance > Tests > Partial stroke test (PST) > Reports and diagrams

- Time stamp (上書き不可)
- Dead time (上書き不可)
- T86 (上書き不可)
- Overshooting range (上書き不可)
- Min. pressure (ramp 1; exhaust) / max. pressure (ramp 1; supply) (圧力センサが ある場合のみ) (上書き不可)
- Test status (上書き不可)
- Breakaway pressure

現在のコンフィギュレーションで実行された最初の パーシャルストロークテストの結果は、参照目的 で使用され、上書き保護されています。その他す べてのパーシャルストロークテストは、手動で上書 き保護できます。

→ 🔒 🔲 ボックスにチェックマークを付けます。

### 未完了のテスト

テストがキャンセルされ、フェールセーフ位置を作 動させるイベントが発生していない場合、ポジショ ナは [Target operating mode] に切り替 わります。

フェールセーフ位置は、例えば強制排気機構がト リガーされた場合や、電流が 3.8 mA より低い 場合に作動させることができます。

テストがキャンセルされると、 [PST: Cancellation criteria met] ステータスメッ セージが割り当てられたステータス分類と共に生 成されます。

テストを開始できない場合、[PST:start criteria not met] ステータスメッセージが割り 当てられたステータス分類と共に生成されます。

### i 注記

テストを開始できない場合、グラフは描画されません。

#### TROVIS 3793 > Diagnosis/ maintenance > Configuration > Status classification

– PST : cancellation criteria met :

#### TROVIS 3793 > Diagnosis/ maintenance > Device state > Status messages

- PST : cancellation criteria met

– PST : start criteria not met

#### 表 4: ステータスメッセージが生成された場合に 推奨される措置

| れた            | テスト結果           | 推奨される措置                                  |
|---------------|-----------------|------------------------------------------|
| ジルさ           | 電流              | → 入力信号を確認                                |
| 174           | 内部エラー           | → テストを再度開始                               |
| Ь <i>1</i> /1 | タイムアウト          | → 付着物や異物がないか                             |
| ₹Ţ            | 動作不可            | 弁座および弁体を確認                               |
| 開始規準          | 開始基準            | → テストのコンフィギュレー<br>ションを確認                 |
|               | 機能が<br>アクティブ    | → アクティブなテストが終了<br>するのを待ち、テストを再<br>度開始する。 |
|               | 運転モードが<br>正しくない | → 表 3 に対応する運転<br>モードを設定し、テストを<br>再度開始する。 |

#### 統計分析

パーシャルストロークテストを開始するたびに、以 下のカウンタのいずれかがテストのステータスに応 じてこのイベントをカウントします。

TROVIS 3793 > Diagnosis/ maintenance > Tests > Partial stroke test (PST)

- Number of successful tests (上書き不可) - Number of canceled tests (上書き不可)

- Number of failed start criteria(上書き不可)

## 7.1.4 リセット

表5を参照してください。

#### 表 5: パーシャルストロークテスト (PST) のリセット

|                  | Initialization | Reset diagnosis | Clear reports | Reset (standard) | Reset (advanced) |
|------------------|----------------|-----------------|---------------|------------------|------------------|
| コンフィギュレーションをリセット | いいえ            | いいえ             | いいえ           | はい               | はい               |
| レポートをリセット        | いいえ            | はい              | はい            | はい               | はい               |
| ヒストグラムをリセット      | いいえ            | はい              | はい            | はい               | はい               |
| 参照テストをリセット       | いいえ            | はい              | はい            | はい               | はい               |
| ステータスメッセージのリセット  | いいえ            | はい              | いいえ           | はい               | はい               |

## 7.2 フルストロークテスト (FST)

### i 注記

旧バージョンのソフトウェアでは、「step response test (SRT-100%)」という用語が 「full stroke test (FST)」の代わりに使用され ていました。これらの用語は同義語で、同じテス トを表すために使われています。

このテストを実行することにより、動的制御応答 を評価できます。フルストロークテスト(FST)の 間、弁は作動範囲全域を移動します。

弁は、動作範囲をステップ単位またはランプ機 能で移動することができます(図.16)。テスト は、ランプ時間(「Ramp」)が0s以外の値 に設定されている場合に、ランプ機能によって実 行されます。 テストは、 [Delay time] の経過後に開始し ます。これにより、弁が最大オープンポジションに 達していることが保証されます。

弁は、最大オープンポジションから始動し、クロージングポジションまで移動します。弁は、 [Delay time] で指定された時間この位置に留まってから、逆方向のクロージングポジションから最大オープンポジションに2回目のステップ変更を行います。 [Sampling time] で、テスト中に測定値が記録される間隔の時間を指定します。

#### TROVIS 3793 > Diagnosis/ maintenance > Tests > Full stroke test (FST) > Configuration

- Ramp 1 : 0  $\sim$  9999 s、 [60 s]
- Delay time : 0  $\sim$  240 s. [2 s]

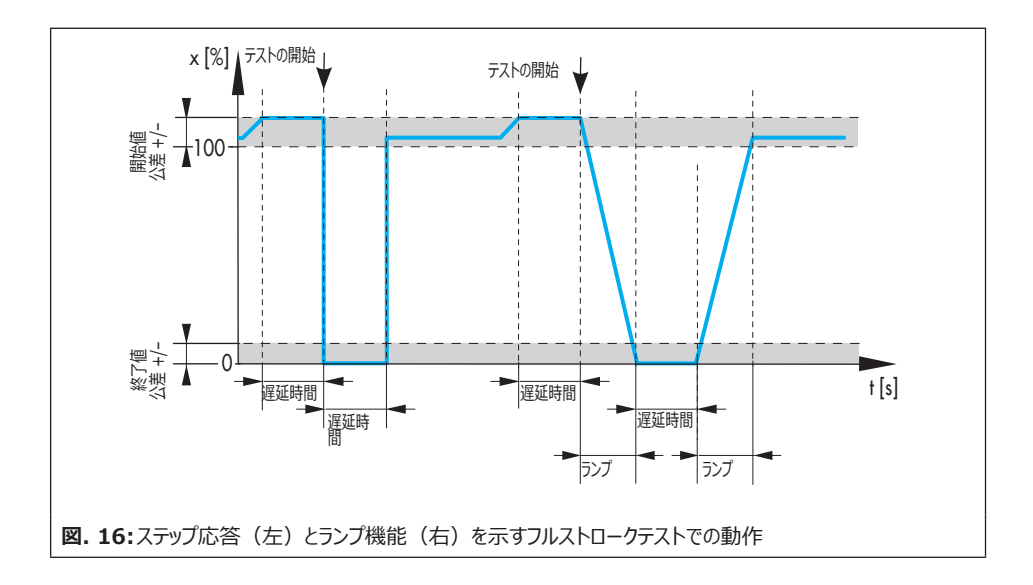

## 7.2.1 テストのキャンセル基準

以下のいずれかのキャンセル基準が満たされた場 合に、フルストロークテスト(FST)がポジショナ によってキャンセルされます。

### Time

 - [Canceled: max. test duration]: ポジショナで計算された最大限可能なテス ト時間に達すると、テストがキャンセルされま す。

TROVIS 3793 > Diagnosis/ maintenance > Tests > Full stroke test (FST) > Configuration

– Canceled: max. test duration(上書き 不可)

## 公差

 - [Start value of tolerance band +/-]:運転ポイントが以下の範囲の外 部にある場合、テストは開始されません:最 大オープンポジション - [Start value of tolerance band +/-]

TROVIS 3793 > Diagnosis/ maintenance > Tests > Full stroke test (FST) > Configuration

– Start value of tolerance band +/– :  $1 \sim 100$  %, [3 %]

 [End value of tolerance band +/-]: 最初のステップの後に弁の位置が以下の範 囲に達しない場合、テストは開始されません: クロージングポジション + [End value of tolerance band +/-]

TROVIS 3793 > Diagnosis/ maintenance > Tests > Full stroke test (FST) > Configuration

– End value of tolerance band +/- : 1  $\sim$  100 %, [3 %]

さらに、フルストロークテスト(FST)は、以下の いずれかのイベントが発生した場合にキャンセルさ れます。

- 内部の強制排気機構がトリガーされる。
- 電流が 3.8 mA より低い。
- テストが手動でキャンセルされる。
  - → オンサイトでロータリー押しボタンを押す。
  - → ソフトウェアで [Stop test] パラメータ を使用する。
- ポジショナが SAFE モードに切り替わる。
- バイナリ入力によってトリガされたフルスト
   ロークテスト開始時に、フルストロークテスト
   (FST)を開始する状態にエッジコントロールが再び変化する。

## 7.2.2 テストの開始

表 6: フルストロークテスト(FST)の開始条件

| 運転五モード | 手動での開始についてはセク<br>ション 7.2.2.1 を参照(オ<br>ンサイトまたはソフトウェアを<br>使用) | Start triggered by<br>binary input パイナリ入力<br>によりトリガーされた開始(セ<br>クション 7.2.2.2 を参照) |
|--------|-------------------------------------------------------------|----------------------------------------------------------------------------------|
| AUTO   | いいえ1)                                                       | いいえ1)                                                                            |
| MAN    | はい                                                          | はい                                                                               |

<sup>1)</sup> デフォルトの設定

「顧客エキスパート」ユーザーレベルで [Allow start in AUTO mode] パラメータを有効にすることにより、テストを AUTO モードでも開始できます。

## 7.2.2.1手動での開始

現場での使用

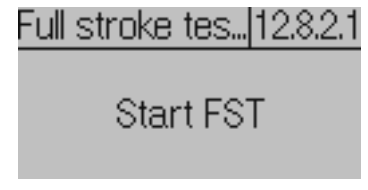

 → ロータリー押しボタンを使用して「Full stroke test (FST)」コマンドに進みま す (メニュー項目: [10 Diagnosis/ maintenance > Tests])。参照
 ▶ EB 8493。

→ 🛞 を押してテストを開始します。

### i 注記

テストは、ロータリー押しボタンを再度押して、手 動でキャンセルできます。

### TROVIS-VIEW/integration によるソフ トウェアコマンド

TROVIS 3793 > Diagnosis/ maintenance > Tests > Full stroke test (FST)

! Start test

## i 注記

テストは、 [Stop test] コマンドを選択して手 動でキャンセルできます。

## 7.2.2.2バイナリ入力によりトリガーさ れた開始

オプションモジュール [T] または [V] がポジショナ にある場合のみ、この機能を利用できます。

# TROVIS 3793 > Configuration > Slots options > Slot C

- Action upon active binary input : start FST
- Edge control : [Active = switch closed] 、Active = switch open

## 7.2.3 分析とモニタリング

最新のフルストロークテスト(FST)最大 6 件の分析とグラフが、[> Diagnosis/ maintenance > Tests > Full stroke test (FST) > Reports and diagrams] フォルダ にタイムスタンプと共に保存されます。

前回のテスト結果は、 [> Diagnosis/ maintenance > Tests > Full stroke test (FST)] フォルダから読み取ることができます。

## i 注記

合計で 7 つのストロークテスト(PST および FST)をレポートとグラフと共に表示できます。

## テストの正常な完了

フルストロークテスト(FST)が完了すると、以下の分析パラメータが表示されます。

- Time stamp
- Dead time (rising): 弁のクロージングポ ジションからの最初の測定可能な動きが検 出されるまでの時間。

- Dead time (falling): 弁の最大オープン ポジションからの最初の測定可能な動きが検 出されるまでの時間。
- T86 (rising): 弁が、クロージングポジションから、最大オープンポジションで最終値の 86 % に達するまでに必要な時間。
- T86 (falling): 弁が最大オープンポジションから、クロージングポジションで最終値の
   86 % に達するまで移動するのに必要な時間。
- T98 (rising): 弁が、クロージングポジションから、最大オープンポジションで最終値の 98 % に達するまでに必要な時間。
- T98 (falling): 弁が最大オープンポジションから、クロージングポジションで最終値の
   98 % に達するまで移動するのに必要な時間。
- Test status
- Breakaway pressure: テスト開始時に 弁をアイドル位置から動かすのに必要な圧 力。

一度に 2 つのテストレポートを表示して比較で きます。必要に応じて、比較テストを選択できま す。

#### TROVIS 3793 > Diagnosis/ maintenance > Tests > Full stroke test (FST) > Reports and diagrams

– Time stamp (上書き不可)

- Dead time (rising)(上書き不可)
- Dead time (falling)(上書き不可)
- T86 (rising) (上書き不可)
- T86 (falling) (上書き不可)
- T98 (rising) (上書き不可) - T98 (falling) (上書き不可)
- Test status (上書き不可)

現在のコンフィギュレーションで実行された最初の フルストロークテスト(FST)の結果は、参照目 的で使用され、上書き保護されています。その他 すべてのフルストロークテストは、手動で上書き保 護できます。

→ 🔒 🔲 ボックスにチェックマークを付けます。

### 未完了のテスト

テストがキャンセルされ、フェールセーフ位置を作 動させるイベントが発生していない場合、ポジショ ナは [Target operating mode] に切り替 わります。

フェールセーフ位置は、強制排気機構がトリガー された場合、および電流が 3.8 mA より低い場 合に作動されます。

テストがキャンセルされると、 [FST : cancellation criteria met] ステータスメッ セージが割り当てられたステータス分類と共に生 成されます。

テストを開始できない場合、[FST:start criteria not met] ステータスメッセージが割り 当てられたステータス分類と共に生成されます。

### i 注記

テストを開始できない場合、グラフは描画されま せん。

#### TROVIS 3793 > Diagnosis/ maintenance > Configuration > Status classification

FST : cancellation criteria met:
✓、 [�] 、 ▲、 ♥、 ♥
FST : start criteria not met :
[✓] 、 ◆、 ▲、 ♥、 ♥

#### TROVIS 3793 > Diagnosis/ maintenance > Device state > Status messages

– FST: cancellation criteria met– FST: start criteria not met

表 7: ステータスメッセージが生成された場合に 推奨される措置

| れた    | テスト結果           | 推奨される措置                                  |
|-------|-----------------|------------------------------------------|
| 114   | 電流              | → 入力信号を確認                                |
| T. 4. | 内部エラー           | → テストを再度開始                               |
| F.144 | タイムアウト          | → 付着物や異物がないか                             |
| Τŗ    | 動作不可            | 弁 単わよび 弁体を 唯認                            |
|       | 開始基準            | → テストのコンフィギュレー<br>ションを確認                 |
| 報台規準  | 機能がアクティブ        | → アクティブなテストが終了<br>するのを待ち、テストを再<br>度開始する。 |
| Ē     | 運転モードが<br>正しくない | →表6に対応する運転<br>モードを設定し、テストを<br>再度開始する。    |

#### 統計分析

フルストロークテストを開始するたびに、以下のカ ウンタのいずれかがテストのステータスに応じてこの イベントをカウントします。

#### TROVIS 3793 > Diagnosis/ maintenance > Tests > Full stroke test (FST)

- Number of successful tests (上書き不可)
- Number of canceled tests (上書き不可)
- Number of failed start criteria(上書き不可)

## 7.2.4 リセット

表8を参照してください。

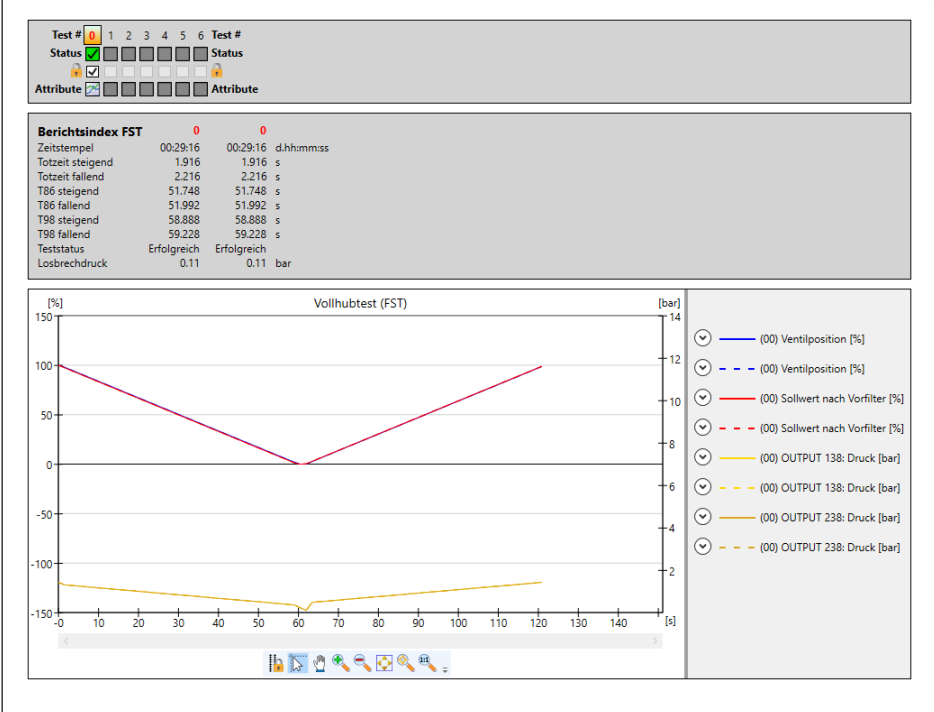

☑. 17: > Diagnosis/maintenance > Tests > Full stroke test (FST) > Reports and diagrams

### 表8: フルストロークテストのリセット

|                  | Initialization | Reset diagnosis | Clear reports | Reset<br>(standard) | Reset<br>(advanced) |
|------------------|----------------|-----------------|---------------|---------------------|---------------------|
| コンフィギュレーションをリセット | いいえ            | いいえ             | いいえ           | はい                  | はい                  |
| レポートをリセット        | いいえ            | はい              | はい            | はい                  | はい                  |
| ヒストグラムをリセット      | いいえ            | はい              | はい            | はい                  | はい                  |
| 参照テストをリセット       | いいえ            | はい              | いいえ           | はい                  | はい                  |
| ステータスメッセージのリセット  | いいえ            | はい              | いいえ           | はい                  | はい                  |

## 7.3 デッドゾーン

弁の位置 x で最小の変化を引き起こす設定圧 カ w での差は、「デッドゾーン」と呼ばれます。 弁のデッドゾーンは、弁軸パッキンの摩擦ヒステリ シスと弾性過程の影響を受けます。

このテストは手動モードで開始されます。

デッドゾーンテスト中に、ポジショナは、 [Start set point] ±½ [Span] の範囲で弁を小 さなステップで動かします。すべてのステップの後 に、ポジショナは弁の位置 x の応答を記録しま す。 テストは [Start set point] で開始し、位置 1 で終了します。

- [Start direction] = [Minus] で、 [Start set point] - ½ [Span] または
- [Start direction] = 「Plus」で、 [Start set point] + ½ [Span]

[Delay time after set point change] が経過すると、弁は位置1から位置2に移動 します。

- [Start direction] = [Minus] で、
- [Start set point] + ½ [Span」または
- [Start direction] = [Plus] で、 [Start set point] - ½ [Span]

[Delay time after set point change] が経過すると、ポジショナは、位置 2 で始まり [Start set point] で終了する、さらなる設 定圧力の変化を定義します。

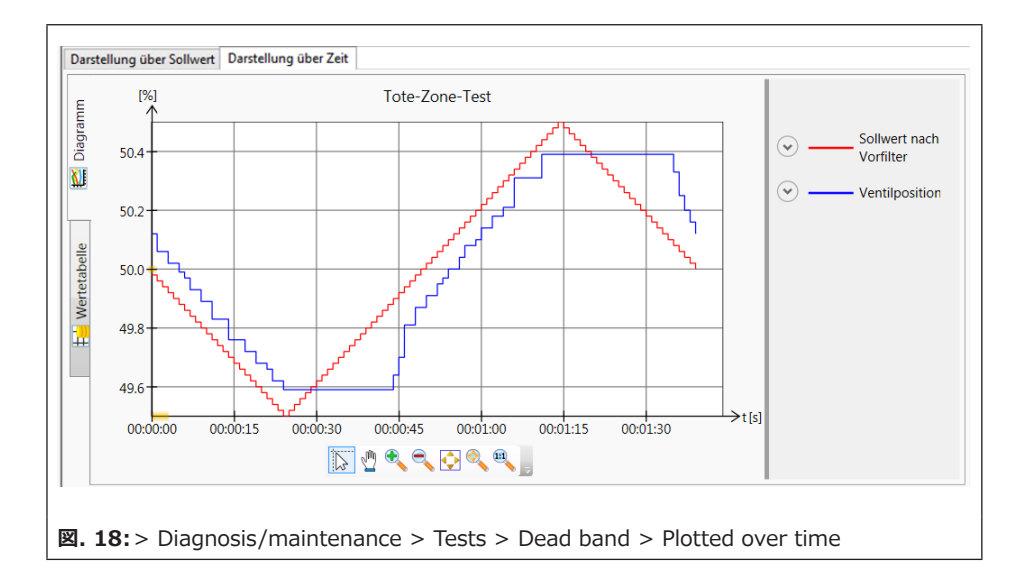

### 分析とモニタリング

デッドゾーンテストでは最小、最大、平均デッド ゾーンが明示されます。

- [Min. dead band]: 弁の位置の最小 変化を引き起こす設定圧力での、最小の変 化。
- [Max. dead band]: 弁の位置の最
   小変化を引き起こす設定圧力での、最大の
   変化。
- [Average dead band]:弁の位置の 最小変化を引き起こす設定圧力での平均 的な変化。

テストが正常に完了した後に、グラフの描画が生成されます。2 種類のグラフを利用できます。

- 設定圧力 [s] に対するフィルター [%]
   後の弁の位置 [%]の描画
- 時間 [s] に対するフィルター [%] 後の弁の位置 [%] と設定圧力の描画

#### パラメータの指定

- 1. MAN モードに切り替えます。
- 2. テストパラメータを選択します。
- テストを開始します。
   [Test status] は [Active] メッセージ を生成します。

「Function check」▼ が凝縮状態で作動 します。

#### **TROVIS 3793**

1. - Target operating mode : MAN

TROVIS 3793 > Diagnosis/ maintenance > Tests > Dead band > Configuration

- 2. Start set point : 0.0  $\sim$  100.0 %, [50.0 %]
  - Start direction : Minus、 [Plus]
  - Span : 1  $\sim$  50 % [1 %]
  - Delay time after set point change: 0.2 to 25.0 s, [1.0 s]

3. ! Start dead band test

#### i 注記

テストをキャンセルするには、 [Stop test] を右 クリックし [Execute] を選択するか、またはポ ジショナでロータリー押しボタンを押します。テスト がキャンセルされた後も、ポジショナは手動モード のままです。

## 7.3.1 リセット

表9を参照してください。

| 表 9: デッドゾーンテストのリセット | Reset diagnosis | Reset dead band<br>data | Reset (standard) | Reset<br>(advanced) | Reset<br>initialization |
|---------------------|-----------------|-------------------------|------------------|---------------------|-------------------------|
| コンフィギュレーションをリセット    | いいえ             | いいえ                     | はい               | はい                  | いいえ                     |
| レポートをリセット           | はい              | はい                      | はい               | はい                  | いいえ                     |
| 測定データとグラフのリセット      | はい              | はい                      | はい               | はい                  | いいえ                     |

## 7.4 弁のシグネチャ(テスト)

弁を評価するために、反復テストで弁のシグネ チャを再記録し、既に記録された参照値と比較 できます(セクション 6.4 を参照)。

反復テストは、セクション 6.4.1 で説明されてい る参照グラフの描画と同じ方法で実施されます。 弁は、加圧なしの終端位置から最大オープンポ ジションの近くまで移動し、再び戻ります。この機 能を実行するために、空気式モジュールは開ルー プ制御(フィードバックなしの制御)に切り替わ ります。

弁のシグネチャが描画されると、「圧力(供給空 気)」、「圧力(排気)」、弁の位置の各記録 値が、固定ポイントに変換されます。

### パラメータの指定

- 1. MAN モードに切り替えます。
- テストを開始します。
   [Test status] は [Active] メッセージ を生成します。
   「Function check」▼ が凝縮状態で作動

#### **TROVIS 3793**

します。

1. – Target operating mode : MAN

TROVIS 3793 > Diagnosis/ maintenance > Tests > Valve signature

2. ! Start repetition test

### **i** 注記

テストをキャンセルするには、 [Stop test] を右 クリックし [Execute] を選択するか、またはポ ジショナでロータリー押しボタンを押します。テスト がキャンセルされた後も、ポジショナは手動モード のままです。

### 分析とモニタリング

グラフの描画は、テストが正常に完了した後に、 [ > Diagnosis/maintenance > Tests > Valve signature > Reports and diagrams] で生成されます。

参照(初期化)のテストレポーおよび最後の反 復テスト(テスト)のレポートは、比較できるよう に同時に表示されます。

### リセット

表 10 を参照してください。

| 表 10: 弁のシグネチャ(テスト)のリセット | Reset diagnosis | Reset<br>(standard) | Reset<br>(advanced) | Reset<br>initialization |
|-------------------------|-----------------|---------------------|---------------------|-------------------------|
| コンフィギュレーションをリセット        | いいえ             | はい                  | はい                  | いいえ                     |
| レポートをリセット               | はい              | はい                  | はい                  | いいえ                     |
| 測定データとグラフのリセット          | はい              | はい                  | はい                  | いいえ                     |

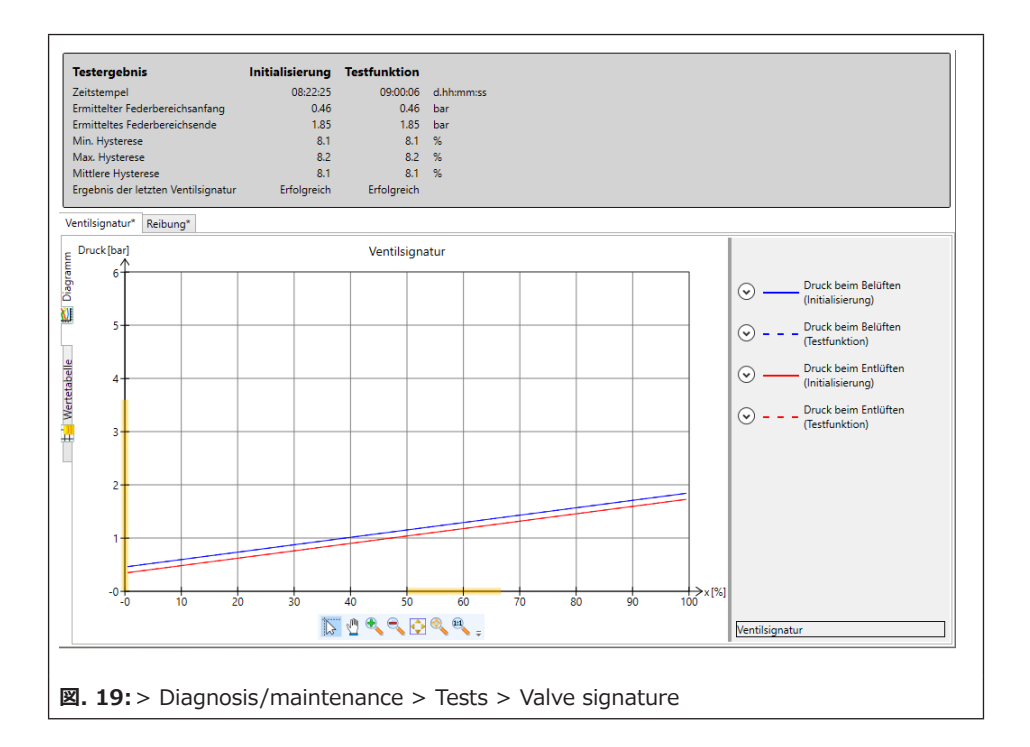

## 8 エラーメッセージと推奨される是正措置

| メッセージ                                                                            | 推奨される是正措置                                                                                                    | ステータスの分類    |  |  |
|----------------------------------------------------------------------------------|----------------------------------------------------------------------------------------------------|-------------|--|--|
| > Diagnosis/maintenance > Device state > Status messages … Control valve diagnos |                                                                                                    |             |  |  |
| Friction change (open pos.)                                                      | セクション 6.3 を参照してください。                                                                                                    | あり [�]      |  |  |
| Friction change (mid-pos.)                                                       | セクション 6.3 を参照してください。                                                                                                    | あり [�]      |  |  |
| Friction change (closed pos.)                                                    | セクション 6.3 を参照してください。                                                                                                    | あり [�]      |  |  |
| Valve signature failed                                                           | <ul> <li>→ コンフィギュレーションをチェックします。</li> <li>→ 弁のシグネチャを再度開始します。</li> <li>→ [Init. with valve signature] を<br/>[Yes] に設定して、ポジショナを初期<br/>化します。</li> </ul> | あり [�]      |  |  |
| No supply press.                                                                 | <ul> <li>→ 空気供給を点検します。</li> <li>→ 空気供給ライン/接続を点検します。</li> </ul>                                                                                      | あり [🛧]      |  |  |
| Low supply pressure                                                              | <ul> <li>→ 空気供給を点検します。</li> <li>→ 圧力レギュレータを点検します。</li> <li>→ 空気供給ライン/接続を点検します。</li> </ul>                                                           | あり [�]      |  |  |
| Supply pressure > 10 bar                                                         | <ul> <li>→ 空気供給を点検します。</li> <li>→ 圧力レギュレータを点検します。</li> </ul>                                                                                        | あり [🕂]      |  |  |
| PST : cancellation criteria met                                                  | セクション 7.1 を参照してください。                                                                                                    | あり [�]      |  |  |
| PST : start criteria not met                                                     | セクション 7.1 を参照してください。                                                                                                    | あり [🔽]      |  |  |
| FST: cancellation criteria met                                                   | セクション 7.2 を参照してください。                                                                                                    | あり [�]      |  |  |
| FST: start criteria not met                                                      | セクション 7.2 を参照してください。                                                                                                    | あり [🔽]      |  |  |
| P3799: failure                                                                   | <ul> <li>→ 空気品質を点検します。</li> <li>→ SAMSON のアフターセールスサービス<br/>までご連絡ください。</li> </ul>                                                                    | あり [最上位の分類] |  |  |
| P3799: movement<br>impaired                                                      | <ul> <li>→ 空気供給を点検します。</li> <li>→ SAMSON のアフターセールスサービス<br/>までご連絡ください。</li> </ul>                                                                    | あり [最上位の分類] |  |  |
| P3799: maintenance required                                                      | → 空気供給を点検します。                                                                                                    | あり [最上位の分類] |  |  |

### エラーメッセージと推奨される是正措置

| メッセージ                                         | 推奨される是正措置                                                                             | ステータスの分類    |
|-----------------------------------------------|---------------------------------------------------------------------------------------|-------------|
| P3799: initialization error                   | → SAMSON のアフターセールスサービス<br>までご連絡ください。                                                  | あり [最上位の分類] |
| AMR signal outside range                      | → 取り付けを点検します。                                                                         | あり [�]      |
| Hardware error                                | <ul> <li>→ エラーを確認し、AUTO 運転モードを<br/>選択します。</li> <li>→ ポジショナを再度初期化します。</li> </ul>       | あり [最上位の分類] |
| Limit for total valve travel exceeded         | → 摩耗の兆候がないか、弁および取り付けを点検します。                                                           | あり [�]      |
| Lower end position shifted                    | → 弁座と弁体に摩耗がないか確認します<br>(セクション 6.2 を参照))。                                              | あり [�]      |
| Upper end position shifted                    | → 弁座と弁体に摩耗がないか確認します<br>(セクション 6.2 を参照))。                                              | あり [�]      |
| Dynamic stress factor<br>exceeded             | → 弁パッキンの状態を点検します(セクション 6.1.4 を参照)。                                                    | あり [�]      |
| Set point deviation                           | <ul> <li>→ 取り付けを点検します。</li> <li>→ 空気供給を点検します。</li> <li>→ 空気供給ライン/接続を点検します。</li> </ul> | あり [�]      |
| Brownout                                      | → 電源と入力信号を点検します。                                                                      | あり [�]      |
| Current too low                               | → 電源と入力信号を点検します。                                                                      | あり [🕂]      |
| IP shutdown                                   | → 電源と入力信号を点検します。                                                                      | あり [🔽]      |
| Current too high                              | → 電源と入力信号を点検します。                                                                      | あり [🕂]      |
| Angle limitation                              | → 取り付けを点検します。                                                                         | あり [最上位の分類] |
| Temperature inside device below min. limit    | → 環境や周囲からの影響の可能性について、調節弁の設置を点検します。必要に応じて、調整弁の環境的な影響からの保護を強化します。                       | あり [A]      |
| Temperature inside device<br>above max. limit | → 環境や周囲からの影響の可能性について、調節弁の設置を点検します。必要に応じて、調整弁の環境的な影響からの保護を強化します。                       | あり [▲]      |
| Logging suspended                             | ポジショナの機能に問題はありません。ポジ<br>ショナが再びロギングを開始すると、このメッ<br>セージは表示されなくなります。                      | あり [�]      |

| メッセージ                                                     | 推奨される是正措置                                                                                                    | ステータスの分類              |
|-----------------------------------------------------------|----------------------------------------------------------------------------------------------------|-----------------------|
| Operating range in<br>CLOSED position                     | <ul> <li>→ 取り付けを点検します。</li> <li>→ 供給圧力を点検します。</li> <li>→ 別の弁を使用できるか確認します。</li> </ul>                                                                                        | あり [🔽]                |
| Operating range in max.<br>OPEN position                  | <ul> <li>→ 取り付けを点検します。</li> <li>→ 供給圧力を点検します。</li> <li>→ 別の弁を使用できるか確認します。</li> </ul>                                                                                        | あり [ <mark>▼</mark> ] |
| Operating range shifting towards CLOSED position          | → 作動範囲を再考します。                                                                                                    | あり [🔽]                |
| Operating range shifting<br>towards max. OPEN<br>position | → 作動範囲を再考します。                                                                                                    | あり [♥]                |
| Limited working range:<br>lower range                     | <ul> <li>&gt; 空気圧の取り付けと接続に漏れがない<br/>か点検します。</li> <li>&gt; 供給圧力を点検します。</li> <li>→ 弁軸をブロックするような外部的な影響がないか点検します。</li> </ul>                                                    | あり [♥]                |
| Limited working range :<br>upper range                    | <ul> <li>&gt; 空気圧の取り付けと接続に漏れがない<br/>か点検します。</li> <li>&gt; 供給圧力を点検します。</li> <li>→ 弁軸をブロックするような外部的な影<br/>響がないか点検します。</li> </ul>                                               | あり [🔽]                |
| Leakage: level limit 1<br>exceeded                        | → 弁座と弁体に摩耗がないか点検します。                                                                                                    | あり [�]                |
| Leakage: level limit 2<br>exceeded                        | → 弁座と弁体に摩耗がないか点検します。                                                                                                    | あり [�]                |
| Fail-in-place module                                      | Fail-in-place モジュールが作動していま<br>す。どのアクションも実行できません。ステー<br>タスメッセージ発生の原因となった条件が<br>なくなると、エラーメッセージはすぐにクリアさ<br>れます。<br>エラーメッセージがクリアされない場合:<br>→ SAMSON のアフターセールスサービス<br>までご連絡ください。 | あり [🕙]                |

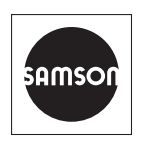

ザムソン株式会社 〒151-0071 東京都渋谷区本町2-6-3 4F Tel: 050-5445-4436 sales-jp@samsongroup.com・http://samsonkk.co.jp